# Leveraging ODM decisions in watsonx Orchestrate.

### Table of Contents

| Table of Contents                                                  | 1  |
|--------------------------------------------------------------------|----|
| Introduction                                                       | 2  |
| 1- Reviewing the Operational Decision Manager decision             | 3  |
| 1.1 Introduce the customer service decision                        | 3  |
| 1.2 Provide an overview of the decision service.                   | 7  |
| 1.3 Introduce production Rule Execution Server                     | 9  |
| 2- Creating of a new skill in watsonx Orchestrate                  |    |
| 2.1 Connect the discovery service to the ODM Rule Execution Server | 13 |
| 2.2 Create the customer service skill from the ODM Ruleapp         | 16 |
| 2.3 Publish the customer service skill to your personal skills     | 20 |
| 2.4 Add the customer service skill to your personal skills         | 26 |
| 2.5 Show the customer service skill                                |    |
| 3- Sequencing skills into a skill flow                             |    |
| 3.1 Create the customer service skill flow                         |    |
| 4- Using the skill flow in the call center                         | 45 |
| 4.1 Add the customer service skill flow                            | 45 |
| 4.2 Use the customer service skill flow                            | 47 |
| Summary                                                            |    |

### Introduction

Today we'll see how IBM watsonx Orchestrate can be used to enhance call center agent productivity, increase compliance with an organization's business procedures, and reduce risk of inconsistency in the decision making process.

Using a customer service scenario, we'll see how to use watsonx Orchestrate to easily create a 'return validation' skill from an existing IBM Operational Decision Manager (ODM) application. Then, we'll see how the built-in skill flow capability can be used to sequence several skills into a single activity.

We're using a customer service example, but the same pattern can be used to leverage any existing deployed decision services across your enterprise.

Let's get started!

# **1-** Reviewing the Operational Decision Manager decision

# **1.1 Introduce the customer service decision.**

### Narration

FocusCorp uses Operational Decision Manager (ODM) as a backend application to automatically validate and approve return requests from customers.

The company now wants to enable all call center agents to directly access the decision output so they can determine immediately whether a return is approved while on the phone with a customer.

Before seeing how to create such a skill in watsonx Orchestrate, let's look at the existing application in ODM.

Action 1.1.1 Show the ODM Business Console screen that was opened during demo preparation. Select Enterprise LDAP (1), enter the Username cp4admin (2), enter the password (3) you have copied in your notebook and click Log in (4).

Note: The Decision Center console will start from the last page you were in when you left during your last connection.

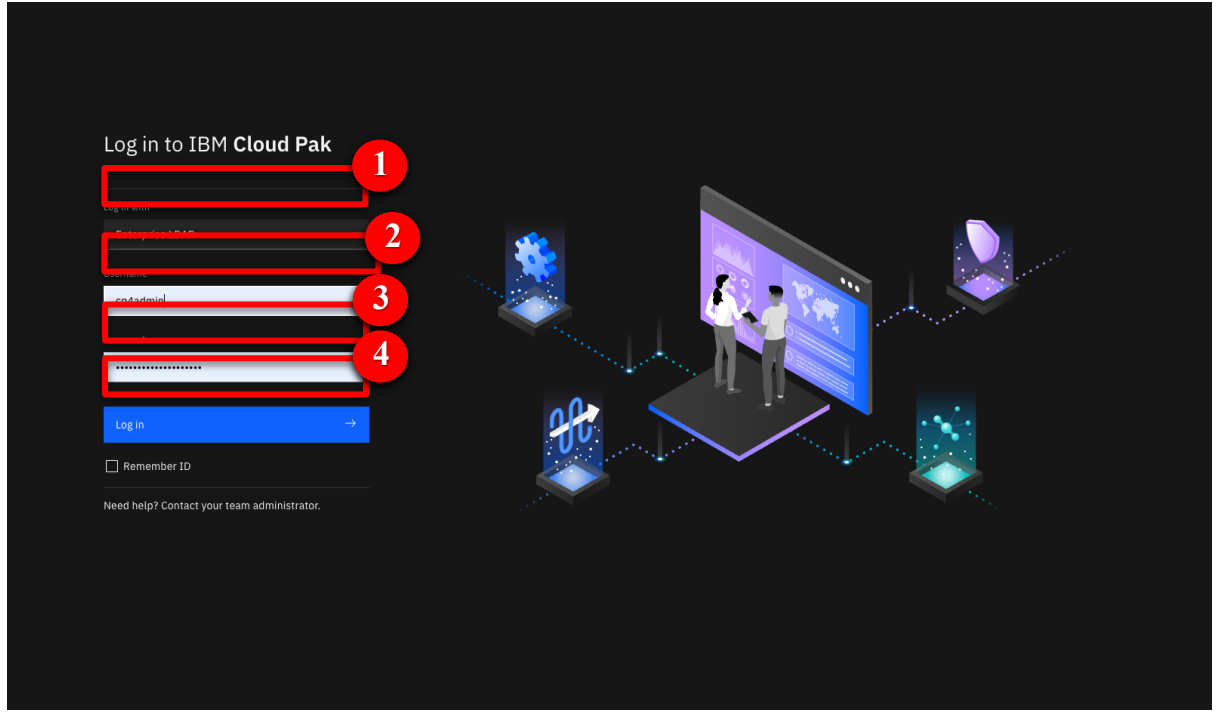

# Action 1.1.2 Click the LIBRARY tab.

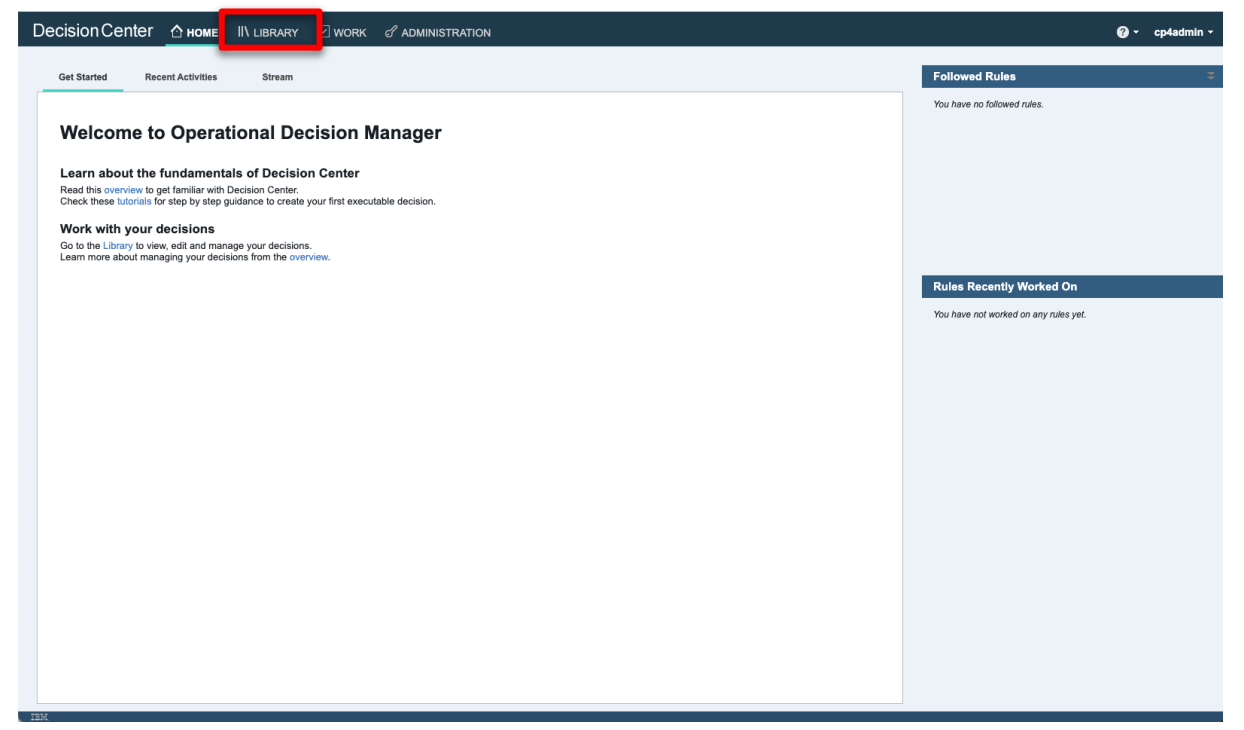

#### Narration

The return policy is managed in ODM by FocusCorp's retail business team, using a dedicated business console called Decision Center. Let's see how the return policy is implemented in ODM.

|--|

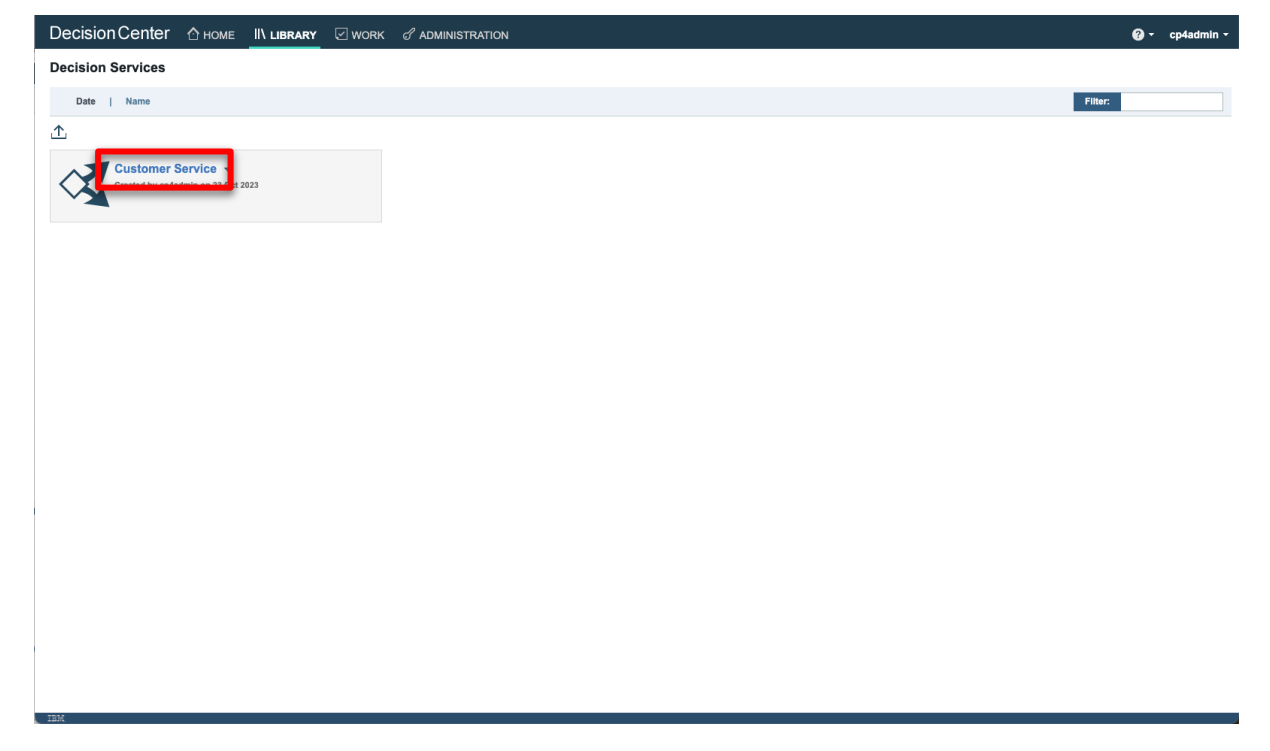

| Decision Center 🗠 номе 🛛 LIBRARY 🖂 WORK 🖉 | f administration |                                                     | 🕜 👻 cp4admin 🗸 |  |
|-------------------------------------------|------------------|-----------------------------------------------------|----------------|--|
| All Decision Services>                    |                  |                                                     |                |  |
| Releases Branches                         |                  | Decision Service                                    |                |  |
|                                           | Filter:          | Created by cp4admin<br>Oct 23, 2023                 |                |  |
|                                           | View: E          | Last changed by cp4admin                            |                |  |
| <u>t</u> main                             |                  | Last changed on Oct 23, 2023                        |                |  |
|                                           |                  |                                                     |                |  |
|                                           |                  | Click to add a description to this decision service |                |  |
|                                           |                  | Build Options                                       |                |  |
|                                           |                  |                                                     |                |  |
|                                           |                  |                                                     |                |  |
|                                           |                  |                                                     |                |  |
|                                           |                  |                                                     |                |  |
|                                           |                  |                                                     |                |  |
|                                           |                  |                                                     |                |  |
|                                           |                  |                                                     |                |  |
|                                           |                  |                                                     |                |  |
|                                           |                  |                                                     |                |  |
|                                           |                  |                                                     |                |  |
|                                           |                  |                                                     |                |  |
|                                           |                  |                                                     |                |  |
|                                           |                  |                                                     |                |  |
|                                           |                  |                                                     |                |  |
| TRM                                       |                  |                                                     |                |  |

### Action 1.1.4 Click the main branch.

# Action 1.1.5 Click the Decision Artifact tab, if you are not on that tab.

| Decision Center 🛆 номе II\ LIB  | RARY 🗹 WORK 🕜 ADMINISTRATION |                                  |                                     | 🕜 🗸 cp4admin 🗸   |
|---------------------------------|------------------------------|----------------------------------|-------------------------------------|------------------|
| ≪Customer Service<br>▶ main ☆   |                              |                                  |                                     | Search for rules |
| Decision Artifacts Queries Test | ts Simulations Deployments   | Snapshots Model                  | 거 Branch Stream                     |                  |
| All Projects Types (1 / 7) ×    |                              |                                  | Created by cp4admin<br>Oct 23, 2023 |                  |
| ► 🥰 Customer Service            | $\odot$                      | Customer Service                 |                                     |                  |
|                                 | ⊕_前ቬ⊾АА⊻★                    | ☆                                | Filter:                             |                  |
|                                 | Total: 0 Selected: 0         | <li>€ 1 →</li>                   | 10   50   100   All + More          |                  |
|                                 | Name                         | <ul> <li>Last Changed</li> </ul> | I By Last Changed On                |                  |
|                                 |                              |                                  |                                     |                  |
|                                 |                              | There are no items to display    |                                     |                  |
|                                 |                              |                                  |                                     |                  |
|                                 |                              |                                  |                                     |                  |
|                                 |                              |                                  |                                     |                  |
|                                 |                              |                                  |                                     |                  |
|                                 |                              |                                  |                                     |                  |
|                                 |                              |                                  |                                     |                  |
|                                 |                              |                                  |                                     |                  |
|                                 |                              |                                  |                                     |                  |
|                                 |                              |                                  |                                     |                  |
|                                 |                              |                                  |                                     |                  |
|                                 |                              |                                  |                                     |                  |
| TRM                             | 1                            |                                  |                                     |                  |

|                                  |                        | TION                            |                                          | O                |
|----------------------------------|------------------------|---------------------------------|------------------------------------------|------------------|
| Customer Service                 | KY 🕑 WORK 🧭 ADMINISTRA | TION                            |                                          | G • cp4admin •   |
| 🎓 main 🏠                         |                        |                                 |                                          | Search for rules |
| Decision Artifacts Queries Tests | Simulations Deploymen  | ts Snapshots Model              | 시 Branch S                               | tream            |
| All Projects Types ( / 7) ×      |                        |                                 | Created by cp4adr<br>Oct 23, 2023        | nin              |
| > 🥂 Customer Service             | $ \odot $              | Customer Service                | € v Goals                                |                  |
|                                  | ⊕_ 前 ⑮ ြ A A ₺         | ☆ ☆                             | Filter:     Click to add goals to this b | ranch            |
|                                  | Total: 0 Selected: 0   | ← 1 →                           | 10   50   100   All ★ ► More             |                  |
|                                  | Name                   | <ul> <li>Last Change</li> </ul> | ed By Last Changed On                    |                  |
|                                  |                        |                                 |                                          |                  |
|                                  |                        |                                 |                                          |                  |
|                                  |                        | There are no items to display   |                                          |                  |
|                                  |                        |                                 |                                          |                  |
|                                  |                        |                                 |                                          |                  |
|                                  | 1                      |                                 |                                          |                  |
|                                  |                        |                                 |                                          |                  |
|                                  |                        |                                 |                                          |                  |
|                                  |                        |                                 |                                          |                  |
|                                  |                        |                                 |                                          |                  |
|                                  |                        |                                 |                                          |                  |
|                                  |                        |                                 |                                          |                  |
|                                  |                        |                                 |                                          |                  |
|                                  |                        |                                 |                                          |                  |
|                                  |                        |                                 |                                          |                  |

Action 1.1.6 Click the X to remove any decision artefact filter (if any).

## Action 1.1.7 Click Main customer service flow.

| Decision Center 🏠 номе II\ LIBR  |                                |                  |                     |                       |                                             |                  | 🕜 - rtsAdmin - |
|----------------------------------|--------------------------------|------------------|---------------------|-----------------------|---------------------------------------------|------------------|----------------|
| ≪Customer Service                |                                | Merge Br         | anches Take Snapsho | t Timeline Recycle I  | Bin Export Import Reports                   | Search for rules |                |
| Decision Artifacts Queries Tests | Simulations Deployments        | Snapshots Mode   | ı                   | ;                     | Branch Stream                               |                  |                |
| All Projects All Types           |                                |                  |                     |                       | Created by rtsAdmin<br>Oct 24, 2023         |                  |                |
| > 🥰 Customer Service 2           | $\odot$                        | Customer Service |                     | e,                    | Goals     Gield to add goals to this branch |                  |                |
|                                  | ⊕,前ቬዑА6业★☆                     |                  | Filter              | :                     | Click to add goals to this branch           |                  |                |
|                                  | Total: 2 Selected: 0           | ←1→              |                     | 10   50   100   All 🔹 | More                                        |                  |                |
|                                  | Name                           | •                | Last Changed By     | Last Changed On       |                                             |                  |                |
|                                  | (x) Customer service variables |                  | rtsAdmin            | Oct 24, 2023          |                                             |                  |                |
|                                  | Main customer service flow     |                  | rtsAdmin            | Oct 24, 2023          |                                             |                  |                |
|                                  |                                |                  |                     |                       |                                             |                  |                |
|                                  |                                |                  |                     |                       |                                             |                  |                |
|                                  |                                |                  |                     |                       |                                             |                  |                |
|                                  |                                |                  |                     |                       |                                             |                  |                |
|                                  |                                |                  |                     |                       |                                             |                  |                |
|                                  |                                |                  |                     |                       |                                             |                  |                |
|                                  |                                |                  |                     |                       |                                             |                  |                |
|                                  |                                |                  |                     |                       |                                             |                  |                |
|                                  |                                |                  |                     |                       |                                             |                  |                |
|                                  |                                |                  |                     |                       |                                             |                  |                |
|                                  |                                |                  |                     |                       |                                             |                  |                |
| 191                              | 1                              |                  |                     |                       |                                             |                  |                |

# **1.2** Provide an overview of the decision service.

**Narration:** The return validation policy is composed of rule artifacts including ruleflows, decision tables and business rules.

The main ruleflow is the backbone of the decision service. It synchronizes a variety of rules that cover fraud detection, warranty validation, return policy and refund conditions.

Action 1.2.1 Click the Compute refund box (1) and then the Refund flow link (2)

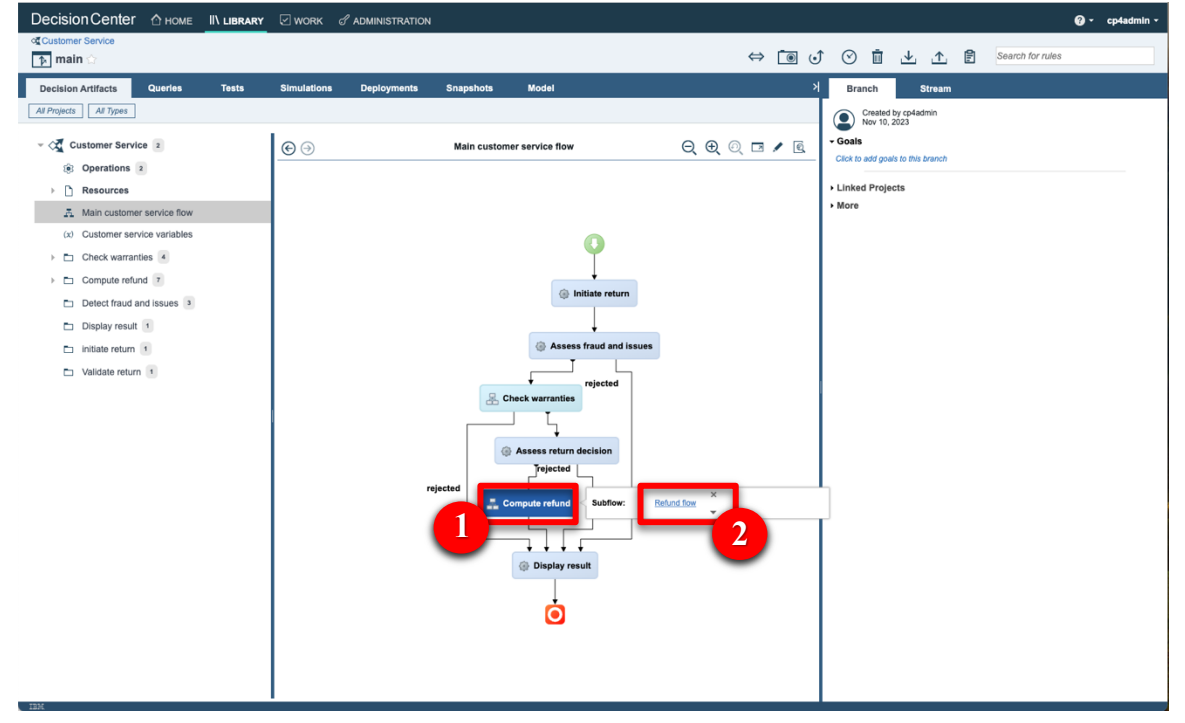

**Narration:** Let's look at one of the decision artifacts. The 'Shipping fee' decision table defines the fixed return fee depending on the location of the customer and the type of item being returned.

Action 1.2.2 Click the Estimate shipping fee box (1) and then the Shipping fee link (2) to open the decision table.

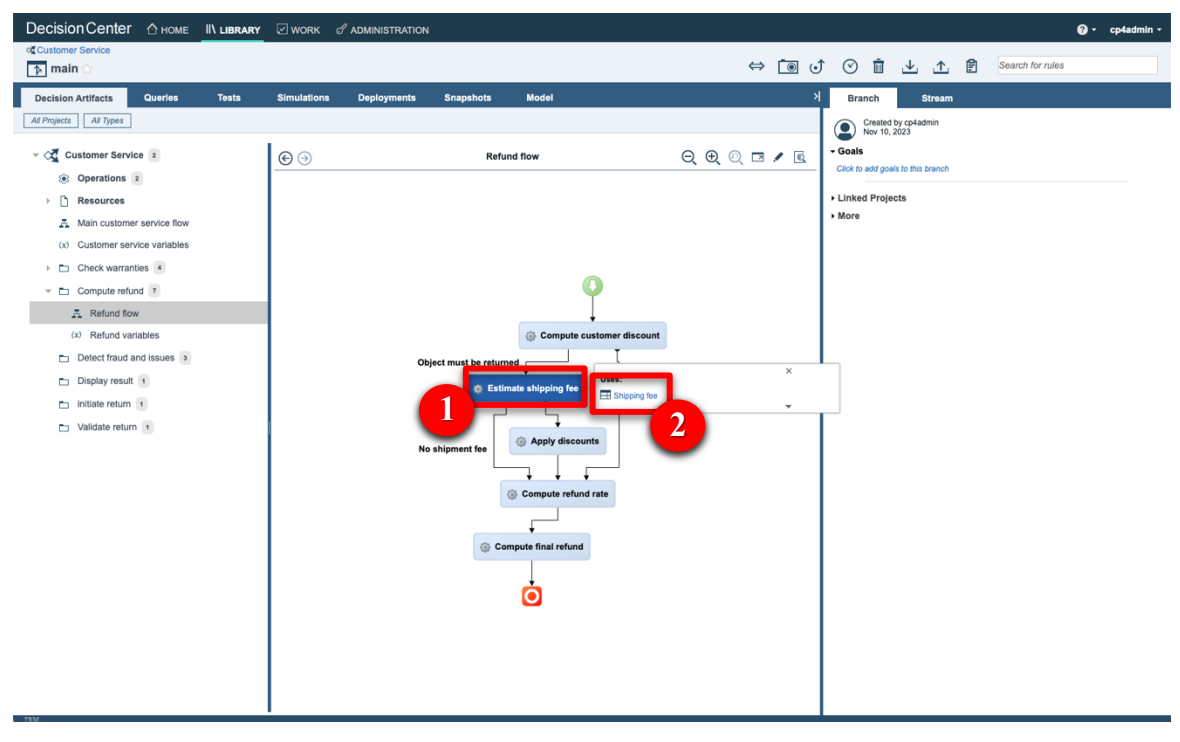

**Narration:** Each row of the table corresponds to a specific business rule that can also be seen in natural language. In this rule, the return fee for grocery items in the United States is \$15. A message is also added to the response to document the decision.

**Action 1.2.3** Hover your cursor over the header of row 4 to display the 'grocery' business rule.

|                                                                                                    |         | _             |                |                        |          |             |                                     |                  |
|----------------------------------------------------------------------------------------------------|---------|---------------|----------------|------------------------|----------|-------------|-------------------------------------|------------------|
|                                                                                                    | LIBRARY | 🗹 WORK d      | ADMINISTRATION | 4                      |          |             |                                     | Ø - cp4admin -   |
| Customer Service                                                                                                    |         |               |                |                        |          |             | ↑ ⊘ 前 .↓↑. 🖻                        | Search for rules |
|                                                                                                    |         |               |                |                        |          |             |                                     |                  |
| Decision Artifacts Queries                                                                                                    | Tests   | Simulations   | Deployments    | Snapshots Model        |          | *           | Branch Stream                       |                  |
| All Projects All Types                                                                                                    |         |               |                |                        |          |             | Created by cp4admin<br>Nov 10, 2023 |                  |
| Customer Service 2                                                                                                    | 1       |               |                | Compute refund > Shin  | ning fee | J. 🗔 🖌 🖻    | - Goals                             |                  |
| © Operations 2                                                                                                    |         |               |                |                        | ping ree |             | Click to add goals to this branch   |                  |
|                                                                                                    |         | Precondition: | \$             |                        |          |             | Linked Projects                     |                  |
| Main customer service flow                                                                                                    |         | Country       | †↓             | Purchase type ↑↓       | Fee ↑↓   | ØComment ↑↓ | → More                              |                  |
| (x) Customer service variables                                                                                                    |         | 1 USA         |                | Beauty, Books, Clothin | 8.5      |             |                                     |                  |
| Check warranties                                                                                                    |         | 2 USA         |                | Jewelry, Pets          | 80       |             |                                     |                  |
| - En Compute refund 1                                                                                                    |         | 3 USA         |                | Electronics, Garden,   | 75       |             |                                     |                  |
|                                                                                                    |         | 4 USA         |                | Grocery                | 15       | -           |                                     |                  |
| (v) Defund variables                                                                                                    |         | 5 US          |                | Furniture              | 250      |             |                                     |                  |
| Option for and low and low and lo |         | 6 Canada      |                | Beauty, Books, Clothin | 35       |             |                                     |                  |
| Detect traud and issues a                                                                                                    |         | 7 Canada      |                | Electronics, Garden    | 90       |             |                                     |                  |
| Display result 1                                                                                                    |         | 8 Canada      |                | lewelry                | 110      |             |                                     |                  |
| initiate return 1                                                                                                    |         | 9 Canada      |                | Otherwise              | -1       | •           |                                     |                  |
| Validate return 1                                                                                                    |         | 10 Other      |                |                        | -1       | •           |                                     |                  |
|                                                                                                    |         | 11            |                |                        |          | •           |                                     |                  |
|                                                                                                    |         | 12            |                |                        |          | •           |                                     |                  |
|                                                                                                    |         | 13            |                |                        |          |             |                                     |                  |
|                                                                                                    |         | 14            |                |                        |          | •           |                                     |                  |
|                                                                                                    |         | 15            |                |                        |          |             |                                     |                  |
|                                                                                                    |         | 17            |                |                        |          |             |                                     |                  |
|                                                                                                    |         | 18            |                |                        |          |             |                                     |                  |
|                                                                                                    |         | 19            |                |                        |          |             |                                     |                  |
|                                                                                                    |         | 20            |                |                        |          | -           |                                     |                  |
|                                                                                                    |         | 21            |                |                        |          |             |                                     |                  |
|                                                                                                    |         | 22            |                |                        |          |             |                                     |                  |
|                                                                                                    |         | 23            |                |                        |          |             |                                     |                  |
|                                                                                                    |         |               |                |                        |          |             |                                     |                  |

### ODM and watsonx Orchestrate Platinum demonstration script

| Decision Center 🛆 HOME II LIBRARY |                                                                                                    | N                                              |                |              |                                     | 😗 - cp4admin -   |
|-----------------------------------|----------------------------------------------------------------------------------------------------|------------------------------------------------|----------------|--------------|-------------------------------------|------------------|
| ≪Customer Service<br>↑ main ☆     |                                                                                                    |                                                |                | ⇔ ื∎ ⊙       |                                     | Search for rules |
| Decision Artifacts Queries Tests  | Simulations Deployments                                                                                                    | Snapshots Model                                |                | ×            | Branch Stream                       |                  |
| All Projects All Types            |                                                                                                    |                                                |                |              | Created by cp4admin<br>Nov 10, 2023 |                  |
| - Customer Service 2              | € Э                                                                                                    | Compute refund > Ship                          | ping fee       | 14 🗔 🖌 🖻     | - Goals                             |                  |
| Operations 2                      | Preconditions                                                                                                    |                                                |                |              | Click to add goals to this branch   |                  |
| Resources                         |                                                                                                    |                                                |                |              | Linked Projects                     |                  |
| A Main customer service flow      | Country 1                                                                                                    | Purchase type 1                                | Fee ↑↓         | Ø Comment ↑↓ | More                                |                  |
| (x) Customer service variables    | 1 USA                                                                                                    | Beauty, Books, Clothin                         | 8.5            | •            |                                     |                  |
| Check warranties                  | 2 USA                                                                                                    | Jewelry, Pets                                  | 80             | -            |                                     |                  |
| - Compute refund 7                | 3 USA                                                                                                    | Electronics, Garden,                           | 75             | •            |                                     |                  |
| A Refund flow                     | 4 USA                                                                                                    | Grocery                                        | 15             | •            |                                     |                  |
| (x) Refund variables              | If<br>all of the following conditions are                                                                                                    | true :                                         |                |              |                                     |                  |
| Detect fraud and issues a         | <ul> <li>- ( the country of 'the customer'</li> <li>- ( the purchase category of 'the</li> </ul>                                                                                                    | is USA )<br>purchase to be returned" is one of | { Grocery } ), |              |                                     |                  |
| Display result                    | Display result 1 shipping fee' to 15;                                                                                                    |                                                |                |              |                                     |                  |
| initiate return 1                 | set the comments of "the customer service decision" to the customer service decision * Shippping fee: - + "the shipping fee: - + "the shipping fee: - + "the |                                                |                |              |                                     |                  |
| Validate return 1                 | 10 Other                                                                                                    | carefindo                                      | -1             |              |                                     |                  |
|                                   | 11                                                                                                    |                                                |                |              |                                     |                  |
|                                   | 12                                                                                                    |                                                |                |              |                                     |                  |
|                                   | 13                                                                                                    |                                                |                |              |                                     |                  |
|                                   | 14                                                                                                    |                                                |                | -            |                                     |                  |
|                                   | 15                                                                                                    |                                                |                | -            |                                     |                  |
|                                   | 16                                                                                                    |                                                |                |              |                                     |                  |

Action 1.2.4 Click Main customer service flow.

| DecisionCenter 🛆 номе 🛛 II LIBRARY | WORK & ADMINISTRATION                                                              |                                              |                               |                          |                                             | 🕜 🕶 cp4admin 👻   |
|------------------------------------|------------------------------------------------------------------------------------|----------------------------------------------|-------------------------------|--------------------------|---------------------------------------------|------------------|
| ≪ Customer Service<br>♪ main ☆     |                                                                                    |                                              |                               | ⇔ ∎ 0                    |                                             | Search for rules |
| Decision Artifacts Queries Tests   | Simulations Deployments                                                            | Snapshots Model                              |                               | Я                        | Branch Stream                               |                  |
| All Projects All Types             |                                                                                    |                                              |                               |                          | Created by cp4admin                         |                  |
| - Customer Service 2               | $\odot$                                                                            | Compute refund > Shipp                       | bing fee                      | 1 🗆 🖊 🖻                  | Goals     Click to add goals to this branch |                  |
| Operations 2                       | ▶ Preconditions                                                                    |                                              |                               |                          |                                             |                  |
|                                    | Country ↑↓                                                                         | Purchase type                                | Fee ↑↓                        | øComment ↑↓              | More                                        |                  |
| (c) Customer service how           | 1 USA                                                                              | Beauty, Books, Clothin                       | 8.5                           |                          |                                             |                  |
| Check warranties                   | 2 USA                                                                              | Jewelry, Pets                                | 80                            | -                        |                                             |                  |
|                                    | 3 USA                                                                              | Electronics, Garden,                         | 75                            |                          |                                             |                  |
| A Refund flow                      | 4 USA                                                                              | Grocery                                      | 15                            |                          |                                             |                  |
| (x) Refund variables               | if<br>all of the following conditions are tru                                      | ue :                                         |                               |                          |                                             |                  |
| Detect fraud and issues 3          | - ( the country of 'the customer' is<br>- ( the purchase category of 'the purchase | USA )<br>urchase to be returned' is one of ( | Grocery } ) ,                 |                          |                                             |                  |
| Display result 1                   | then<br>set 'the shipping fee' to 15 ;                                             |                                              | ( 14                          | China in factor in the   |                                             |                  |
| initiate return 1                  | shipping fee';                                                                     | vice decision to the comments o              | the customer service decision | + - Snippping ree: + the | 1                                           |                  |
| Validate return 1                  | 10 Other                                                                           |                                              | -1                            |                          |                                             |                  |
|                                    | 11                                                                                 |                                              |                               | -                        |                                             |                  |
|                                    | 12                                                                                 |                                              |                               | -                        |                                             |                  |
|                                    | 13                                                                                 |                                              |                               | -                        |                                             |                  |
|                                    | 14                                                                                 |                                              |                               | -                        |                                             |                  |
|                                    | 15                                                                                 |                                              |                               | -                        |                                             |                  |
|                                    | 16                                                                                 |                                              |                               | -                        |                                             |                  |

**Narration**: This decision service is deployed in a production environment and is invoked by FocusCorp's enterprise applications. Let's look at the deployment environment.

# **1.3 Introduce production Rule Execution Server.**

**Narration:** The ODM Rule Execution Server is a console to monitor rule applications deployed on a given server. From this console, the rule administrator can test a rule application, trace its usage, run diagnostics, and access execution traces when required.

# Action 1.3.1 Show the ODM Rule Execution Server screen that was opened during demo preparation.

| IBM. Rule Executio | n Server                                                                                                    | cp4admin Sign Out         |
|--------------------|----------------------------------------------------------------------------------------------------|---------------------------|
| Home Ex            | plorer Decision Warehouse Diagnostics Server Info REST API                                                                   | About   Print View   Help |
| Welcome to the     | e Rule Execution Server console                                                                                              |                           |
| Explorer           | Use the Explorer to deploy, browse, and modify RuleApps.                                                                     |                           |
| Decision Warehouse | Search and view decision traces.                                                                                             |                           |
| Diagnostics        | Run the server diagnostics to verify installation.                                                                           |                           |
| Server Info        | View server configuration information and logged events.                                                                     |                           |
| REST API           | Access the test tool for the resource management REST API. Use this tool to format and send requests, and to view responses. |                           |
|                    |                                                                                                    |                           |
|                    |                                                                                                    |                           |

Action 1.3.2 Click the Explorer tab.

nt IBM Corp. 1987, 2023

| IBM. | Rule Execut        | tion Server       |                                                                                                    |       | cp4a | dmin   | Sign Out |
|------|--------------------|-------------------|----------------------------------------------------------------------------------------------------|-------|------|--------|----------|
| Home | ome                | Explorer          | Decision Warehouse Diagnostics Server Info REST API                                                            | About | Prir | t View | Help     |
| We   | elcome to t        | he Rule Exe       | ecution Server console                                                                                         |       |      |        |          |
|      | Explorer           | Use the Explore   | er to deploy, browse, and modify RuleApps.                                                                     |       |      |        |          |
|      | Decision Warehouse | e Search and vier | w decision traces.                                                                                             |       |      |        |          |
|      | Diagnostics        | Run the server    | - diagnostics to verify installation.                                                                          |       |      |        |          |
| :    | Server Info        | View server con   | infiguration information and logged events.                                                                    |       |      |        |          |
|      | REST API           | Access the test   | t tool for the resource management REST API. Use this tool to format and send requests, and to view responses. |       |      |        |          |
|      |                    |                   |                                                                                                    |       |      |        |          |
|      |                    |                   |                                                                                                    |       |      |        |          |

**Narration:** Two RuleApps are deployed in this production environment. The 'Customer Service' RuleApp manages the return policy we just looked at in the Decision Center.

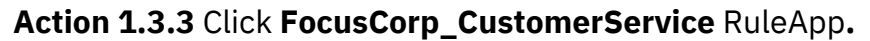

| Home Explo          | orer Decision Warehouse Diagn                          | ostics Ser | ver Info REST API               |                    | About   Print View   Help                  |
|---------------------|--------------------------------------------------------|------------|---------------------------------|--------------------|--------------------------------------------|
| Navigator           | RuleApps View                                          |            |                                 |                    | Help 🕖                                     |
|                     | 🍘 Add RuleApp 🛛 🆓 Deploy RuleApp Archive 🌘 Update Rule | Apps       |                                 |                    |                                            |
|                     | 🜍 RuleApps                                             |            |                                 |                    |                                            |
| Service Information | Total Number of RuleApps 2                             |            |                                 |                    |                                            |
|                     | 2 RuleApp(s)                                           |            |                                 | Name:              | View only: Latest version Display by: 10 ~ |
|                     | Select a mame                                          | Version    | Creation Date                   | Number of rulesets |                                            |
|                     | FocusCorp_CustomerService                              | 1.0        | Oct 24, 2023, 11:57:06 AM GMT+2 | 1                  | Download Archive with All Rulesets         |
|                     | RuleApp 1 - 2 of 2                                     | 1.0        | Oct 24, 2023, 11:55:50 AM GM1+2 | 1                  | Commond Anchive with All Rulesets          |
|                     |                                                        |            |                                 |                    |                                            |

Action 1.3.4 Click FocusCorp\_Customer\_Service Ruleset.

| IBM. Rule Execution                                                    | Server                                                                                                    |            |                                                    |              | 🚦 cp4admin Sign Out                                     |
|------------------------------------------------------------------------|----------------------------------------------------------------------------------------------------|------------|----------------------------------------------------|--------------|---------------------------------------------------------|
| Home Exp<br>Explorer > RuleApps > RuleApp                              | lorer Decision Warehouse Diagnostics                                                                                                    | s Server I | nfo REST API                                       |              | About   Print View   Help                               |
| Navigator                                                              | RuleApp View                                                                                                    | iets       |                                                    |              | Нер 🕑                                                   |
| RuleApps (2)     Resources (3)     Control (3)     Service Information | //FocusCorp_CustomerService/1.0      Name FocusCorp_CustomerService     Version 1.0      Creation Date Oct 24, 2023, 11:57:06 AM GMT+2      Display Name      Description |            |                                                    |              | Permanent link                                          |
|                                                                        | show Properties (0)                                                                                                    |            |                                                    | Name:        | View only: Latest version Cabled Debug Display by: 10 V |
|                                                                        |                                                                                                    | Version    | Ruleset Path                                       |              | Creation Date                                           |
|                                                                        | Ø      FocusCorp_Customer_Service                                                                                                    | 1.0        | /FocusCorp_CustomerService/1.0/FocusCorp_Customer_ | _Service/1.0 | Oct 24, 2023, 11:57:06 AM GMT+2                         |
|                                                                        |                                                                                                    |            | prev 10 next 10                                    |              | Download                                                |
| © Copyright IBM Corp. 1987, 20                                         | 23                                                                                                    |            |                                                    |              |                                                         |

**Narration:** The customer service application has one ruleset with two input parameters - the customer and the purchase to be returned. Both the decision service and the ruleset it contains are versioned. At execution time, a user can decide to use a specific version, or the latest deployed version of the RuleApp.

Action 1.3.5 Point out and explain the FocusCorp\_Customer\_Service ruleset: The output parameter (1), the return decision (2) and the versioning(3).

| IBM. Rule Execution                                                                        | Server                                                                                                    |                                             |                                                         | 💄 cp4admin Sign Out       |
|--------------------------------------------------------------------------------------------|----------------------------------------------------------------------------------------------------|---------------------------------------------|---------------------------------------------------------|---------------------------|
| Home                                                                                       | lorer Decision Warehouse Di                                                                                                    | agnostics Server Info                       | REST API                                                | About   Print View   Help |
| Explorer > RuleApps > RuleApp                                                              | > Ruleset                                                                                                    |                                             |                                                         |                           |
| Navigator                                                                                  | Ruleset View                                                                                                    | inits 🛯 Ələbəd Ruleset Archive 💽 Add Manage | d URI 💽 Add Property 🐧 Edit 💱 Retrieve HTDS Description | Hep 💡                     |
| PruteApps (2)     PruteApps (2)     Presources (3)     Ubranet (6)     Service Information | Image: Section 2016     Image: Section 2016       Name     FocusCorp_Customer_Service       Version     1.0       Creation Date     Oct 42, 2023, 11:57:06 AM GMT-       Display Maxemer     FocusCorp_CustomerService       Description     Rule engine       Decision Engine - 1.60.0     Status       Status     ✓ enabled       Debug     🍲 disabled | /1.0/FocusCorp_Customer_S                   | ervice/1.0                                              |                           |
|                                                                                            | Ruleset Parameters                                                                                                    |                                             |                                                         | Display by: 10 V          |
|                                                                                            | Direction Name                                                                                                    | Kind                                        | ХОМ Туре                                                |                           |
|                                                                                            | 🔍 📦 purchase                                                                                                    | native                                      | wXoJavaModel.Purchase                                   |                           |
|                                                                                            | Customer                                                                                                    | native                                      | wXoJavaModel.Customer                                   |                           |
|                                                                                            | Buleset Parameters 1 - 3 of 3                                                                                                    | native                                      | wXoJavaModel.Decision                                   |                           |
| 2<br>© Capyright IBM Corp. 1987, 20                                                        | Nuclear Pratimites 1 - 3 of 3       Show Managed URIs (1)       Show Proparties (15)       Show Decision Warehouse Options (tracing currently of<br>Show HTDS Options)       Show Archive Content                                                                                                    | lisabled)                                   | pres au rest. ru                                        |                           |

**Narration:** Let's now see how to leverage these deployed decisions using watsonx Orchestrate to make these return decisions visible to call center agents.

# 2- Creating of a new skill in watsonx Orchestrate

# 2.1 Connect the discovery service to the ODM Rule Execution Server

**Narration:** Let's now log in to watsonx Orchestrate with the 'Builder' profile. This profile enables us to create, enrich and publish skills.

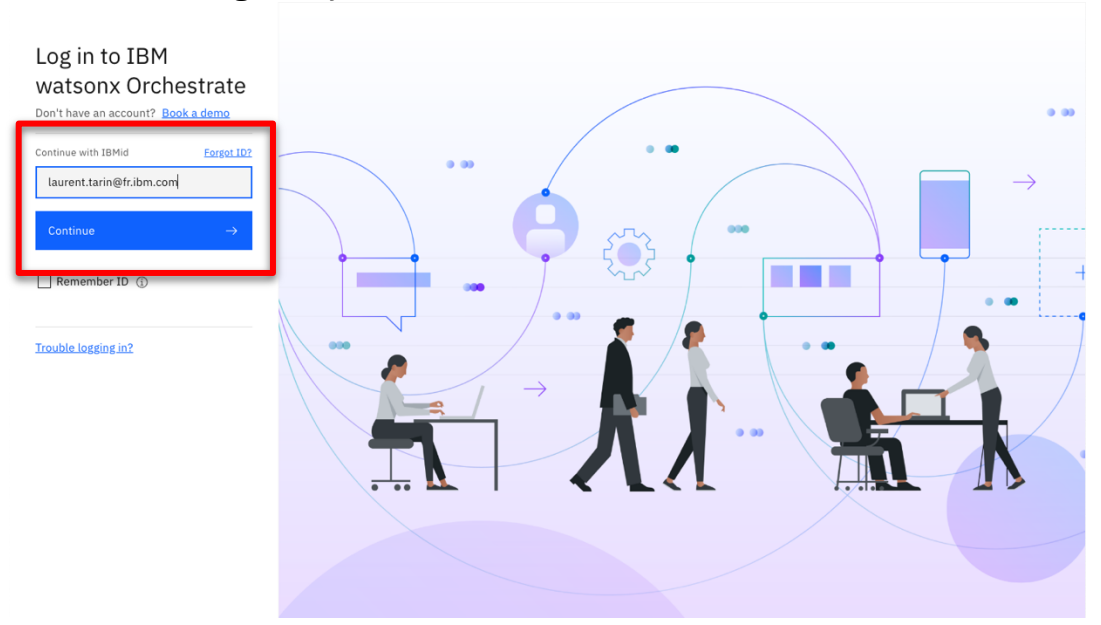

Action 2.1.1 Log in to your watsonx Orchestrate instance.

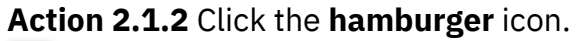

| = : | IBM watsonx Orchestrate          | Personal skills 🗸                |                                         |                                     |           |      |            |   |
|-----|----------------------------------|----------------------------------|-----------------------------------------|-------------------------------------|-----------|------|------------|---|
|     |                                  |                                  |                                         |                                     |           |      |            |   |
|     |                                  |                                  |                                         |                                     |           |      | <u>م</u> ر | Ę |
|     | Ui Ver Wetsen Check              | aut the chille in the estates    | to one how Teen hele you                |                                     |           |      |            |   |
|     | HI. I'M Watson. Check o          | out the skills in the catalog    | to see now I can netp you.              |                                     |           |      |            |   |
| (:  | Tell me what you want to         | o do                             |                                         |                                     |           |      |            | • |
|     |                                  |                                  |                                         |                                     |           |      |            |   |
| A   | dd skills from the X<br>atalog C | XX FocusCorp<br>Customer Service | XXX FocusCorp Get<br>data from database | My skill usage<br>Total skills used | Last week | = 0% |            |   |
|     | →                                | Reia Corp                        | Focus Corp                              | U                                   |           |      |            |   |

# Action 2.1.3 Click Skills.

| × | IBM watsonx Orchestrate  | Personal skills 🗸              |                              |                   |           |      |            |   | u |
|---|--------------------------|--------------------------------|------------------------------|-------------------|-----------|------|------------|---|---|
| ඛ | Home                     |                                |                              |                   |           |      |            |   |   |
| ц | Skills                   |                                |                              |                   |           |      | <u>a</u> . | Ę |   |
| 5 | Monitor skills           |                                |                              |                   |           |      |            |   |   |
|   |                          |                                |                              |                   |           |      |            |   |   |
|   |                          |                                |                              |                   |           |      |            |   |   |
|   |                          |                                |                              |                   |           |      |            |   |   |
|   |                          |                                |                              |                   |           |      |            |   |   |
|   |                          |                                |                              |                   |           |      |            |   |   |
|   |                          |                                |                              |                   |           |      |            |   |   |
|   |                          |                                |                              |                   |           |      |            |   |   |
|   |                          |                                |                              |                   |           |      |            |   |   |
|   | 🛔 🛛 Hi. I'm Watson. Cheo | k out the skills in the catalo | g to see how I can help you. |                   |           |      |            |   |   |
|   | Tell me what you wan     | it to do                       |                              |                   |           |      |            | 4 |   |
|   |                          |                                |                              |                   |           |      |            |   |   |
| Γ | Add skills from the      | XXX FocusCorp                  | XXX FocusCorp Get            | My skill usage    | Last week |      |            |   |   |
|   | catalog                  | Customer Service               | data from database           | Tatal skills used |           |      |            |   |   |
|   |                          |                                |                              |                   |           | = 0% |            |   |   |
|   | $\rightarrow$            | Focus Corp                     | Focus Corp                   |                   |           |      |            |   |   |
|   |                          |                                |                              |                   |           |      |            |   |   |

**Narration:** watsonx Orchestrate offers a wide variety of skills that can be added for a single individual (personal skill) or the whole team. Let's create a new personal skill.

IBM Automation Portfolio Product Management - © IBM January 2024

## Action 2.1.4 Click Add skills.

|                   | BM watsonx orchestrate                                                      |                                                  |                              |                  |            |       | • |
|-------------------|-----------------------------------------------------------------------------|--------------------------------------------------|------------------------------|------------------|------------|-------|---|
| Skills            | and apps                                                                    |                                                  |                              |                  |            |       |   |
| Sk<br>Add<br>from | ills and apps<br>new skills, train them to be more effecti<br>them quickly. | ve, and publish them to the catalog so your team | ı can benefit                |                  | Add skills | ~     |   |
| ٩                 | Find a skill                                                                |                                                  |                              |                  |            |       |   |
| Skil              | ls                                                                          |                                                  |                              |                  |            | ∷≣ 88 |   |
|                   | Name                                                                        | Description                                      | Step in the process          | Status           | Skill type |       |   |
| ~                 | Post Job to LinkedIn BL                                                     | Post Job to LinkedIn                             | Just 1 step away to be ready | Ready to publish | Imported   | :     |   |
| ~                 | Alice Watson                                                                | A wastonx.ai skill for generating text           | Just 1 step away to be ready | Ready to publish | Imported   | :     |   |
| ~                 | Get job requisitions                                                        | Get job requisitions                             | Just 1 step away to be ready | Ready to publish | Imported   | :     |   |
|                   |                                                                             |                                                  |                              |                  |            |       |   |
| ~                 | Update job requisition                                                      | Update job requisition                           | Just 1 step away to be ready | Ready to publish | Imported   | :     |   |

**Narration:** There are various ways to create a skill in watsonx Orchestrate. One of them is to use a discovery service to create new skills from IBM Cloud Pak for Business Automation that are deployed on SaaS or on premises, or from RPA SaaS. The automation service we want to leverage are deployed on a containerized version of ODM on premises.

Action 2.1.5 Click the IBM Cloud Pak for Business Automation - On premises tile.

| ≣ IBM v          | watsonx Orchestrate                               |            |                                      |           |                |   |
|------------------|---------------------------------------------------|------------|--------------------------------------|-----------|----------------|---|
| Skills and       | d apps / Add skills                               |            |                                      |           |                |   |
| Add              | skills                                            |            |                                      |           |                |   |
| Choose           | how you want to add skil                          | ls and the | n select the skills you want to refe | r to fror | m that source. |   |
| Choos            | se the source                                     |            | ○ Select the skills                  |           |                |   |
| Choose           | e the source                                      |            |                                      |           |                |   |
| To disco         | ver new skills, connect t                         | o an app   | or refer to an OpenAPI file.         |           |                |   |
| From a           | ipps From                                         | files      | OpenAPI builder (exp                 |           |                |   |
| ІВМ С            | loud Pak for Business                             |            | IBM Cloud Pak for Business           |           | IBM RPA        |   |
| Autom            | nation - On premises                              | - 1        | Automation - SaaS                    |           |                |   |
| Busine<br>Operat | iss Automation Workflow<br>ional Decision Manager | 2          | Operational Decision Manager         | 2         | 2              |   |
| _                |                                                   | U,         |                                      | 0,4       |                | _ |
|                  |                                                   |            |                                      |           |                |   |
|                  |                                                   |            |                                      |           |                |   |
|                  |                                                   |            |                                      |           |                |   |
|                  |                                                   |            |                                      |           |                |   |
|                  |                                                   |            |                                      |           |                |   |

Note: If you are using a SaaS environment, click the **IBM Cloud Pak for Business Automation** – **SaaS** tile and use the basic authentication credentials provided by your SaaS admin. ODM and watsonx Orchestrate Platinum demonstration script

**Narration:** To access the automation environment, an API key has been generated by the Cloud Pak for Business Automation administrator. With this API key and the cluster URL, we can set up the discovery service and let it access all the automation services deployed in this environment.

Action 2.1.6 Enter your Username (1), API key (2) and Connection URL (3) you stored in your notebook in the preparation phase. Click Connect (4).

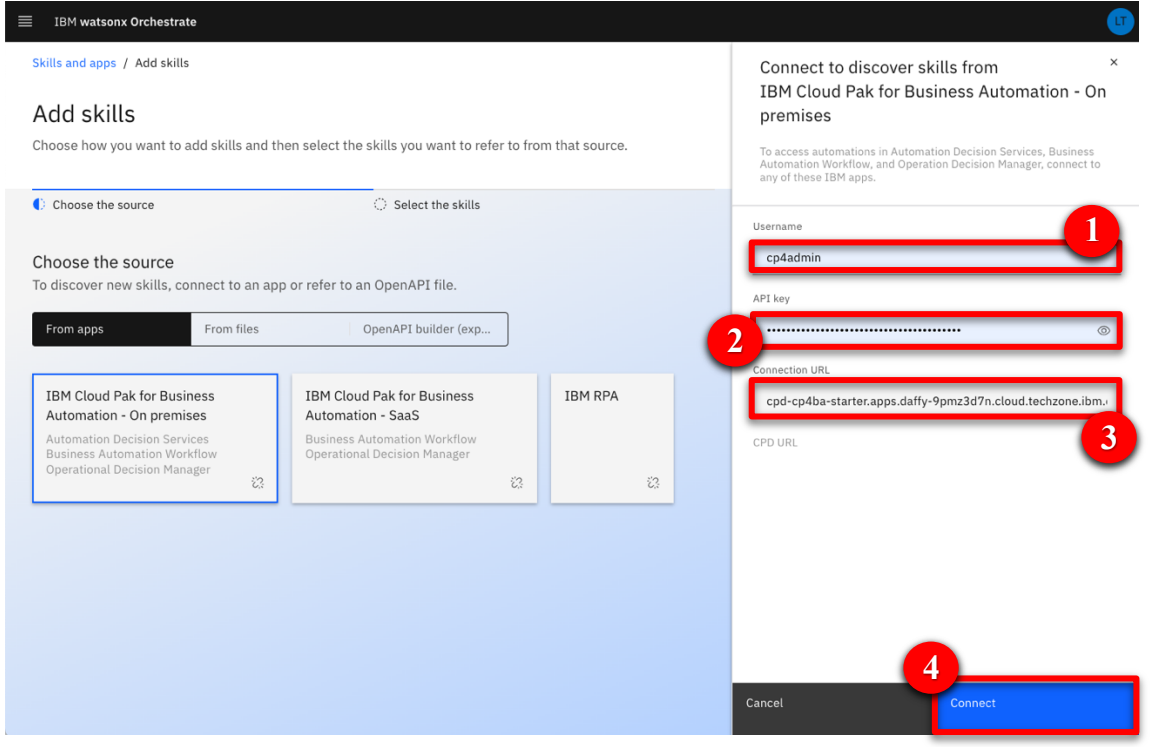

Note: If you are using the SaaS discovery service, the connection URL will be depending on the environment (Dev or Prod) the decision service is deployed on. To find the right connection URL, open your Decision Server console and copy its corresponding URL (only the part in bold) from your browser navigation bar (ie: https://odm-dev-demo-emea-10.automationcloud.ibm.com/res/protected/home.jsf).

# 2.2 Create the customer service skill from the ODM Ruleapp

**Narration:** The discovery service lets us see all the deployed business automation that we can leverage to create a new skill.

|  | Action 2.2.1 | Expend | the | Automa | tions | folder. |
|--|--------------|--------|-----|--------|-------|---------|
|--|--------------|--------|-----|--------|-------|---------|

| It and app / Add skills add skills and then select the skills you want to refer to from that source. Choose the source  © select the skills Add to the skill set. Currently, 0 of 0 skills are selected.  Choose the skills you want to add to the skill set. Currently, 0 of 0 skills are selected.  Choose the skills Choose the skills Choose | IBM watsonx Orchestrate                |                                                      |            |  |
|----------------------------------------------------------------------------------------------------|----------------------------------------|------------------------------------------------------|------------|--|
| dd skills   to be how you want to add skills and then select the skills you want to refer to from that source.   Choose the source   Select the skills text the skills you want to add to the skill set. Currently, 0 of 0 skills are selected.   Choose the source                                                                                                    | kills and apps / Add skills            |                                                      |            |  |
| choose how you want to add skills and then select the skills you want to refer to from that source.   Choose the source Select the skills Select the skills you want to add to the skill set. Currently, 0 of 0 skills are selected. Automations                                                                                                    | Add skills                             |                                                      |            |  |
| Choose the source     elect the skills   elect the skill sou want to add to the skill set. Currently, 0 of 0 skills are selected.   Image: Comparison of the still set is the still set is th                                                                         | hoose how you want to add skills and   | then select the skills you want to refer to from the | at source. |  |
| elect the skills you want to add to the skill set. Currently, 0 of 0 skills are selected.                                                                                                    | Choose the source                      | Select the skills                                    |            |  |
| elect the skills you want to add to the skill set. Currently, 0 of 0 skills are selected.                                                                                                    |                                        |                                                      |            |  |
| Automations                                                                                                    | elect the skills                       |                                                      |            |  |
|                                                                                                    | elect the skills you want to add to th | skill set. Currently, 0 of 0 skills are selected.    |            |  |
|                                                                                                    | <ul> <li>Automations</li> </ul>        |                                                      |            |  |
|                                                                                                    |                                        | -                                                    |            |  |
|                                                                                                    |                                        |                                                      |            |  |
|                                                                                                    |                                        |                                                      |            |  |
|                                                                                                    |                                        |                                                      |            |  |
|                                                                                                    |                                        |                                                      |            |  |
|                                                                                                    |                                        |                                                      |            |  |
|                                                                                                    |                                        |                                                      |            |  |
|                                                                                                    |                                        |                                                      |            |  |
|                                                                                                    |                                        |                                                      |            |  |
|                                                                                                    |                                        |                                                      |            |  |
|                                                                                                    |                                        |                                                      |            |  |
|                                                                                                    |                                        |                                                      |            |  |
|                                                                                                    |                                        |                                                      |            |  |

**Narration:** 'FC\_CustomerService' is one of the deployed ODM applications we can leverage. The new skill we are about to create will execute the business rules deployed on the rule execution server that we saw earlier.

### Action 2.2.2 Select FC\_CustomerService.

| IBM watsonx Orchestrate                                                                          |                                                                 | u de la constante de la constante de la constante de la constante de la constante de la constante de la constan |
|--------------------------------------------------------------------------------------------------|-----------------------------------------------------------------|----------------------------------------------------------------------------------------------------|
| Skills and apps / Add skills                                                                     |                                                                 |                                                                                                    |
| Add skills<br>Choose how you want to add skills ar                                               | d then select the skills you want to refer to from that source. |                                                                                                    |
| ⊘ Choose the source                                                                              | Select the skills                                               |                                                                                                    |
| Select the skills<br>Select the skills you want to add to t<br>Automations<br>FC CustomerService | he skill set. Currently, 0 of 0 skills are selected.            |                                                                                                    |
| FocusCorp_Get_request                                                                            | -                                                               |                                                                                                    |
| FocusCorp_CustomerServ.                                                                          |                                                                 |                                                                                                    |
|                                                                                                  |                                                                 |                                                                                                    |
|                                                                                                  |                                                                 |                                                                                                    |
|                                                                                                  |                                                                 |                                                                                                    |
|                                                                                                  |                                                                 |                                                                                                    |
|                                                                                                  |                                                                 |                                                                                                    |
|                                                                                                  |                                                                 |                                                                                                    |
|                                                                                                  |                                                                 | Cancel Save as draft                                                                                            |

**Narration:** Now we'll create a new skill in watsonx Orchestrate. Let's search for our recently added skill.

IBM Automation Portfolio Product Management –  $\bigcirc$  IBM January 2024

# Action 2.2.3 Select the 'Invokes the execution..' skill (1) and click Save as draft (2).

| IBM watsonx Orchestrate                                          |                                                       |                               |                      |
|------------------------------------------------------------------|-------------------------------------------------------|-------------------------------|----------------------|
| Skills and apps / Add skills                                     |                                                       |                               |                      |
| Add skills                                                       |                                                       |                               |                      |
| Choose how you want to add skills and the                        | en select the skills you want to refer to from that s | source.                       |                      |
| ⊘ Choose the source                                              | Select the skills                                     |                               |                      |
| Select the skills<br>Select the skills you want to add to the sk | kill set. Currently, 1 of 1 skills are selected.      |                               |                      |
| ▼ 🗋 Automations                                                  | Automations                                           |                               |                      |
| FC_CustomerService                                               |                                                       |                               | ٩                    |
| FocusCorp_Get_request                                            | Skill                                                 | Description                   | Status               |
| FocusCorp_CustomerServ                                           | I vokes the execution of the d                        | Executes the decision service | Ready to add         |
|                                                                  |                                                       |                               |                      |
|                                                                  |                                                       |                               |                      |
|                                                                  |                                                       |                               |                      |
|                                                                  |                                                       |                               |                      |
|                                                                  |                                                       |                               |                      |
|                                                                  |                                                       |                               | 2                    |
|                                                                  |                                                       |                               | Cancel Save as draft |

**Narration:** Next, we'll configure the skill to define how it asks for the input and displays the output. We'll also train the natural language processing (NLP) engine on the phrases that can be used to invoke the skill.

### Action 2.2.4 Search for 'FC' to access the recently imported skill.

| ≡ IE   | 3M watsonx Orchestrate                      |                                                  |                              |             |       |                                  |      |   |
|--------|---------------------------------------------|--------------------------------------------------|------------------------------|-------------|-------|----------------------------------|------|---|
| Skills | and apps                                    |                                                  |                              |             | 0     | 1 skill successfully<br>imported |      | × |
| Ski    | lls and apps                                |                                                  |                              |             |       | success                          |      |   |
| Add r  | new skills, train them to be more effective | ve, and publish them to the catalog so your team | a can benefit                |             |       | 13:55:59                         |      |   |
| nom    | them querky.                                |                                                  |                              |             |       |                                  |      |   |
| _      |                                             |                                                  |                              |             |       |                                  |      |   |
| ۹      | FC                                          |                                                  |                              |             |       |                                  | ×    |   |
|        |                                             |                                                  |                              |             |       |                                  | ≣ 88 |   |
| Skill  | s                                           |                                                  |                              |             |       |                                  |      |   |
|        | Name                                        | Description                                      | Step in the process          | Status      |       | Skill type                       |      |   |
| ~      | Post Job to LinkedIn BL                     | Post Job to LinkedIn                             | Just 1 step away to be ready | Ready to pu | blish | Imported                         | :    |   |
| ~      | Alice Watson                                | A wastonx.ai skill for generating text           | Just 1 step away to be ready | Ready to pu | blish | Imported                         | :    |   |
| ~      | Get job requisitions                        | Get job requisitions                             | Just 1 step away to be ready | Ready to pu | blish | Imported                         | :    |   |
| ~      | Update job requisition                      | Update job requisition                           | Just 1 step away to be ready | Ready to pu | blish | Imported                         | :    |   |
| ~      | Tag a candidate for a specific job          | for further screening                            | Ready to use                 | Published   |       | Imported                         | :    |   |
| ~      | Move a candidate to the next stage          | in the application process                       | Ready to use                 | Published   |       | Imported                         | :    |   |
| ~      | Add a competency                            | to improve the assessment of the candidates      | Ready to use                 | Published   |       | Imported                         | :    |   |
| ~      | Update a competency                         | to improve the assessment of the candidates      | Ready to use                 | Published   |       | Imported                         | :    |   |

**Narration:** The discovery service has created a version of the skill that is not yet published. As we can see, it is now ready to be published in the skills catalog.

Action 2.2.5 Expand the Invokes the execution of the decision service operation XXX\_FC\_CustomerService skill (XXX being your initials used during the demo prep).

Note: The **Step in the process** for this skill should read '**Just 1 step away to be ready**'. The **Status** for this skill should read '**Ready to publish**'.

| IBM watsonx Orchestrate                                                                       |                                                            |                                                     |                            |                        |       |
|-----------------------------------------------------------------------------------------------|------------------------------------------------------------|-----------------------------------------------------|----------------------------|------------------------|-------|
| Skills and apps                                                                               |                                                            |                                                     |                            |                        |       |
| Skills and apps<br>Add new skills, train them to be more effective, and<br>from them quickly. | publish them to the catalog so your team can               | benefit                                             |                            | Add skills             | ~     |
| Q FC                                                                                          |                                                            |                                                     |                            |                        | ×     |
|                                                                                               |                                                            |                                                     |                            |                        |       |
| Skills                                                                                        |                                                            |                                                     |                            |                        | ∷≣ 88 |
| Skills<br>Name                                                                                | Description                                                | Step in the process                                 | Status                     | Skill type             | 88    |
| Skills Name Vokes the execution of the decision servic                                        | Description<br>Executes the decision service operation XXX | Step in the process<br>Just 1 step away to be ready | Status<br>Ready to publish | Skill type<br>Imported | :     |

**Action 2.2.6** Make sure you are on the right skill checking you are the author of the skill.

| d apps                                                          |                                                                                                    |                                                                                                    |                                                                                                    |                                                                                                    |                                                                                                    |
|-----------------------------------------------------------------|----------------------------------------------------------------------------------------------------|----------------------------------------------------------------------------------------------------|----------------------------------------------------------------------------------------------------|----------------------------------------------------------------------------------------------------|----------------------------------------------------------------------------------------------------|
| s and apps                                                      |                                                                                                    |                                                                                                    |                                                                                                    | Add skills                                                                                                    | ~                                                                                                    |
| v skills, train them to be more effective, and p<br>em quickly. | publish them to the catalog so your team can                                                                                                    | benefit                                                                                                    |                                                                                                    |                                                                                                    |                                                                                                    |
|                                                                 |                                                                                                    |                                                                                                    |                                                                                                    |                                                                                                    |                                                                                                    |
| 0                                                               |                                                                                                    |                                                                                                    |                                                                                                    |                                                                                                    | ×                                                                                                    |
|                                                                 |                                                                                                    |                                                                                                    |                                                                                                    |                                                                                                    | ≣ 88                                                                                                    |
|                                                                 |                                                                                                    |                                                                                                    |                                                                                                    |                                                                                                    |                                                                                                    |
| Name                                                            | Description                                                                                                    | Step in the process                                                                                                    | Status                                                                                                    | Skill type                                                                                                    |                                                                                                    |
| Invokes the execution of the decision servic                    | Executes the decision service operation XXX                                                                                                    | Just 1 step away to be ready                                                                                                    | Ready to publish                                                                                                    | Imported                                                                                                    | :                                                                                                    |
| Name: Invokes the execution of the decision se                  | rvice operation XXX_FC_CustomerService.                                                                                                    |                                                                                                    |                                                                                                    |                                                                                                    |                                                                                                    |
| Description: Executes the decision service oper                 | ration XXX_FC_CustomerService with the path /F0                                                                                                    | C_CustomerService/1.0/XXX_FC_0                                                                                                    | CustomerService/1.0.                                                                                                    |                                                                                                    |                                                                                                    |
| Added on: 03 January 2024, 01:55 PM CET                         |                                                                                                    |                                                                                                    |                                                                                                    |                                                                                                    |                                                                                                    |
| Updated on: 03 January 2024, 01:55 PM CET                       |                                                                                                    |                                                                                                    |                                                                                                    |                                                                                                    |                                                                                                    |
|                                                                 |                                                                                                    |                                                                                                    |                                                                                                    |                                                                                                    |                                                                                                    |
|                                                                 | apps i and apps skills, train them to be more effective, and m<br>quickly. i tame tame Nvokes the execution of the decision servic Name: Invokes the execution of the decision service oper Added on: 03 January 2024, 01:55 PM CET Updated on: 03 January 2024, 01:55 PM CET | apps i and apps skills, train them to be more effective, and publish them to the catalog so your team can m quickly.  tame Description nvokes the execution of the decision service.  Name: Invokes the execution of the decision service operation XXX_FC_CustomerService.  Description: Executes the decision service operation XXX_FC_CustomerService.  Description: Case of the decision service operation XXX_FC_CustomerService with the path /Fi Added on: 03 January 2024, 01:55 PM CET Updated on: 03 January 2024, 01:55 PM CET | apps skills, train them to be more effective, and publish them to the catalog so your team can benefit m quickly.  tame  Description Executes the decision service operation XXX_FC_CustomerService.  Description: Executes the decision service operation XXX_FC_CustomerService.  Description: Executes the decision service operation XXX_FC_CustomerService.  Description: Executes the decision service operation XXX_FC_CustomerService.  Description: Executes the decision service operation XXX_FC_CustomerService.  Description: Executes the decision service operation XXX_FC_CustomerService.  Description: Executes the decision service operation XXX_FC_CustomerService.  Description: Executes the decision service operation XXX_FC_CustomerService.  Description: 03 January 2024, 01:55 PM CET Updated on: 03 January 2024, 01:55 PM CET | apps i and apps skills, train them to be more effective, and publish them to the catalog so your team can benefit m quickly.  tame Description Step in the process Status nvokes the execution of the decision service. Executes the decision service operation XXX_FC_CustomerService. Description: Executes the decision service operation XXX_FC_CustomerService. Description: Catalog Struct Struct St | apps       Add skills         skills, train them to be more effective, and publish them to the catalog so your team can benefit       Add skills         skills, train them to be more effective, and publish them to the catalog so your team can benefit       Add skills         skills, train them to be more effective, and publish them to the catalog so your team can benefit       It is the skills         skills, train them to be more effective, and publish them to the catalog so your team can benefit       It is the skills         skills, train them to be more effective, and publish them to the catalog so your team can benefit       It is the skills         skills, train them to be more effective, and publish them to the catalog so your team can benefit       It is the skills         skills, train them to be more effective, and publish them to the catalog so your team can benefit       It is the skills         skills, train them to be more effective, and publish them to the catalog so your team can benefit       It is the skills         amme       Description       Executes the decision service.       It is the paway to be ready       Ready to publish       Imported         Name: Invokes the execution of the decision service operation XXX_FC_CustomerService.       It is the pake service/1.0/XXX_FC_CustomerService/1.0/XXX_FC_CustomerService/1.0/XXX_FC_CustomerService/1.0/XXX_FC_CustomerService/1.0/XXX_FC_CustomerService/1.0/XXX_FC_CustomerService/1.0/XXX_FC_CustomerService/1.0/XXX_FC_CustomerService/1.0/XXX_FC_CustomerService/1.0/XXX_FC_CustomerService/1.0/XXX_FC_CustomerService/1.0/XXX_FC_Custome |

**Narration:** We can now define the way users will interact with our skill. This is required before publishing the skill.

IBM Automation Portfolio Product Management –  $\bigcirc$  IBM January 2024

#### Action 2.2.7 Click the corresponding ellipsis icon.

|                         | M watsonx Orchestrate                                                          |                                                   |                               |                      |            |      |
|-------------------------|--------------------------------------------------------------------------------|---------------------------------------------------|-------------------------------|----------------------|------------|------|
| Skills a                | and apps                                                                       |                                                   |                               |                      |            |      |
| Skil<br>Add n<br>from t | lls and apps<br>ew skills, train them to be more effective, ar<br>hem quickly. | nd publish them to the catalog so your team can   | benefit                       |                      | Add skills | ~    |
| Q                       | FC                                                                             |                                                   |                               |                      |            | ×    |
| chill                   |                                                                                |                                                   |                               |                      |            | ∷ 88 |
| SKIII                   | >                                                                              |                                                   |                               |                      |            |      |
|                         | Name                                                                           | Description                                       | Step in the process           | Status               | Skill type | _    |
| ^                       | Invokes the execution of the decision servic                                   | Executes the decision service operation XXX       | Just 1 step away to be ready  | Ready to publish     | Imported   | -    |
|                         | Name: Invokes the execution of the decision                                    | service operation XXX_FC_CustomerService.         |                               |                      |            |      |
|                         | Description: Executes the decision service of                                  | peration XXX_FC_CustomerService with the path /F0 | C_CustomerService/1.0/XXX_FC_ | CustomerService/1.0. |            |      |
|                         | Added on: 03 January 2024, 01:55 PM CET                                        |                                                   |                               |                      |            |      |
|                         |                                                                                |                                                   |                               |                      |            |      |
|                         | Updated on: 03 January 2024, 01:55 PM CE                                       | Т                                                 |                               |                      |            |      |

# Action 2.2.8 Click Enhance this skill.

| ≣ IE                            | 3M watsonx Orchestrate                                                             |                                                    |                                 |                      |                    |
|---------------------------------|------------------------------------------------------------------------------------|----------------------------------------------------|---------------------------------|----------------------|--------------------|
| Skills                          | and apps                                                                           |                                                    |                                 |                      |                    |
| Ski<br><sup>Add r</sup><br>from | <b>lls and apps</b><br>new skills, train them to be more effectiv<br>them quickly. | e, and publish them to the catalog so your team ca | an benefit                      |                      | Add skilts 🗸 🗸     |
| ٩                               | FC                                                                                 |                                                    |                                 |                      | ×                  |
| Skill                           | S                                                                                  |                                                    |                                 |                      |                    |
|                                 | Name                                                                               | Description                                        | Step in the process             | Status               | Skill type         |
| ^                               | Invokes the execution of the decision ser                                          | vic Executes the decision service operation XXX    | Just 1 step away to be ready    | Ready to publish     | Imported :         |
|                                 | Name: Invokes the execution of the de-                                             | ision service operation XXX_FC_CustomerService.    |                                 |                      | Enhance this skill |
|                                 | Description: Executes the decision serv                                            | ice operation XXX_FC_CustomerService with the path | /FC_CustomerService/1.0/XXX_FC_ | CustomerService/1.0. | Export this skill  |
|                                 | Added on: 03 January 2024, 01:55 PM                                                | CET                                                |                                 |                      | Delete this skill  |
|                                 | Undated on: 03 January 2024, 01:55 P                                               | M CET                                              |                                 |                      |                    |
|                                 | opulled off 00 buildary 2024, 01:00 l                                              |                                                    |                                 |                      |                    |

# 2.3 Publish the customer service skill to your personal skills

**Narration:** The first thing we'll customize is the title of the skill. On the right we see how the skill will be displayed to users. As this demo environment is shared across various users, we'll add initials to easily find the skill in the catalog.

# Action 2.3.1 Enter an easy-to-find skill name (e.g., 'New XXX FocusCorp customer service.' – XXX being your own initials)

| IBM watsonx O                                                             | rchestrate                                                                             |                                                     |                       |              |                                                                                                    |
|---------------------------------------------------------------------------|----------------------------------------------------------------------------------------|-----------------------------------------------------|-----------------------|--------------|----------------------------------------------------------------------------------------------------|
| kills and apps / E<br>Enhance t<br>dd details that will                   | inhance this skill<br>he "New XXX<br>make people want to us                            | K FocusCorp c<br>se this skill.                     | ustomer ser           | vice." skill |                                                                                                    |
| Name                                                                      | Input                                                                                  | Output                                              | Security              | Phrases      | Next best skills                                                                                                    |
| Name*<br>New XXX Focu:<br>Description<br>Executes the d<br>the path /FC_C | e it.<br>sCorp customer service<br>ecision service operation<br>ustomerService/1.0/XXX | n XXX_FC_CustomerServic<br>(_FC_CustomerService/1.0 | 0/100<br>e with<br>), |              | The skill will look like this in the catalog.          New XXX FocusCorp customer s         Executes the decision service operation         XXX_FC_CustomerService with the path         Image: Table of the skill will look like this in the skill set. |
| 1.0.0                                                                     |                                                                                        |                                                     | *                     |              | FocusCorp<br>Customer ser                                                                                                    |
| Add categories                                                            |                                                                                        |                                                     |                       |              | IBM                                                                                                    |
|                                                                           |                                                                                        |                                                     |                       |              | Cancel Publish Save as draft                                                                                                    |

**Narration:** We can customize how the inputs will be displayed and edit a specific label for each entry. We can also specify what attributes will be required to invoke the skill.

### Action 2.3.2 Click the Input tab.

| IBM watsonx Orchestrate                                                                                                    |                                                                                      |               |              |                                                                                                    |         |
|----------------------------------------------------------------------------------------------------|--------------------------------------------------------------------------------------|---------------|--------------|----------------------------------------------------------------------------------------------------|---------|
| ills and apps / Enhance this skill<br>nhance the "New XXX<br>Id details that will make people want to use                                                                                                    | FocusCorp cu                                                                         | stomer ser    | vice." skill |                                                                                                    |         |
| Name Input                                                                                                    | Output                                                                               | Security      | Phrases      | Next best skills                                                                                                    |         |
| Name and describe this skill in a way that t<br>would want to use it.<br>Name*<br>New XXX FocusCorp customer service.<br>Description<br>Executes the decision service operation<br>the path /FC_CustomerService/1.0/XXX_ | ells users how it's used and<br>XXX_FC_CustomerService v<br>_FC_CustomerService/1.0. | 0/100<br>vith |              | Preview The skill will look like this in the catalog.           New XXX FocusCorp customer s           Executes the decision service operation           XXX_FC_CustomerService with the path           Image: Image: |         |
| API version*<br>1.0.0<br>Categories<br>Add categories<br>App                                                                                                    |                                                                                      | *             |              | New XXX<br>FocusCorp<br>customer ser                                                                                                    |         |
|                                                                                                    |                                                                                      |               |              | Cancel Publish Save a                                                                                                    | s draft |

| IBM watsonx C      | Orchestrate                   |                       |             |              |                  |   |  |
|--------------------|-------------------------------|-----------------------|-------------|--------------|------------------|---|--|
| kills and apps /   | Enhance this skill            |                       |             |              |                  |   |  |
| Enhance t          | the "New XX                   | X FocusCorp o         | ustomer ser | vice." skill |                  |   |  |
| dd details that wi | ll make people want to u      | se this skill.        |             |              |                  |   |  |
|                    |                               |                       |             |              |                  |   |  |
| Name               | Input                         | Output                | Security    | Phrases      | Next best skills |   |  |
| Edit resp          | onse                          |                       |             | ~            |                  |   |  |
| L                  |                               |                       |             |              |                  |   |  |
| ustomer.nar        | me                            |                       |             | Require      | d                |   |  |
| Provide t          | he Label for input param      | eter customer.name    |             |              |                  |   |  |
|                    |                               |                       |             |              |                  |   |  |
| Editorea           |                               |                       |             |              |                  |   |  |
| Edit resp          | onse                          |                       |             | Ť            |                  |   |  |
| : customer.cou     | intrv                         |                       |             | Require      | d                |   |  |
| Provide t          | ,<br>he Label for input param | eter customer.country |             |              |                  |   |  |
|                    |                               |                       |             | <u>h</u>     |                  |   |  |
| USA                | Canada Other                  |                       |             |              |                  |   |  |
| Edit resp          | onse                          |                       |             | ~            |                  |   |  |
|                    |                               |                       |             |              |                  |   |  |
|                    |                               |                       |             |              |                  | _ |  |
|                    |                               |                       |             |              |                  |   |  |

#### Action 2.3.3 Scroll down to the customer.name field.

### Action 2.3.4 Enter 'Customer name' in the customer.name field.

| nhance t<br>I details that will | he "New XX<br>make people want to t | X FocusCorp of use this skill. | customer serv | vice." skill |                  |   |
|---------------------------------|-------------------------------------|--------------------------------|---------------|--------------|------------------|---|
| lame                            | Input                               | Output                         | Security      | Phrases      | Next best skills |   |
| Edit respo                      | inse                                |                                |               | ~            |                  |   |
| customer.nam                    | e<br>name                           |                                |               | C Requi      | ired             | • |
| Edit respo                      | nse                                 |                                |               | ~            |                  |   |
| customer.cour                   | ntry<br>e Label for input paran     | neter customer.country         |               | Requi        | ired             |   |
| USA                             | Canada Other                        |                                |               |              |                  |   |
| Edit respo                      | nse                                 |                                |               | ~            |                  |   |

**Narration**: The same procedure is applied for the remaining fields. The output parameters are also customized in the same way.

| IBM     | watsonx Orchestr      | ite              |                      |               |              |      |               |  |
|---------|-----------------------|------------------|----------------------|---------------|--------------|------|---------------|--|
| nha     | ance the "            | New XXX          | (FocusCorp o         | customer serv | vice." skill |      |               |  |
| ld deta | ails that will make p | eople want to us | e this skill.        |               |              |      |               |  |
| Name    | 2                     | Input            | Output               | Security      | Phrases      | Next | t best skills |  |
|         | Edit response         |                  |                      |               | ~            |      |               |  |
| L       |                       |                  |                      |               |              |      |               |  |
| # c     | customer.name         |                  |                      |               | 🗌 Requir     | ed   |               |  |
|         |                       |                  |                      |               |              |      |               |  |
|         | Edit response         |                  |                      |               | ~            |      |               |  |
|         | customer.country      |                  |                      |               | 🗌 Requir     | ed   |               |  |
|         | Provide the Labe      | for input parame | ter customer.country |               | <u>h</u>     |      |               |  |
|         | USA Canada            | Other            |                      |               |              |      |               |  |
|         | Edit response         |                  |                      |               | ~            |      |               |  |
|         |                       |                  |                      |               |              |      |               |  |

Narration: In this scenario, we only need to specify the column headers of the table that contains the decision fields returned by ODM.

Action 2.3.6 Click Edit response.

| ≡ ІВМ ₩                          | atsonx Orchestrate                                              |                                            |                                              |                                           |                       |         |             |         |               | u |
|----------------------------------|-----------------------------------------------------------------|--------------------------------------------|----------------------------------------------|-------------------------------------------|-----------------------|---------|-------------|---------|---------------|---|
| Skills and<br>Enha<br>Add detail | apps / Enhance this :<br>nce the "Ne<br>s that will make people | skill<br>WXXX Foc<br>e want to use this sk | cusCorp custo                                | omer service.                             | " skill               |         |             |         |               |   |
| Name                             | Input                                                           | t                                          | Output                                       | Security                                  | Phrases               | Next    | best skills |         |               |   |
| Wats                             | on responds with infor                                          | mation that corresp                        | onds to the provided inpu                    | t.                                        |                       |         |             |         |               |   |
| Wate                             | son says                                                        |                                            |                                              |                                           |                       |         |             |         |               |   |
| Re                               | sponse for the execution                                        | on of the decision se                      | ervice operation. Contains                   | notably the output paran                  | neters that are retur | ned by  |             |         |               |   |
| In<br>Ex                         | vokes the execution<br>ecutes the decision                      | of the decision s<br>service operation     | ervice operation XXX_<br>XXX_FC_CustomerServ | FC_CustomerService.<br>vice with the path |                       |         |             |         |               |   |
| /F                               | C_CustomerService/                                              | 1.0/XXX_FC_Cust                            | omerService/1.0.                             |                                           |                       |         |             |         |               |   |
| tit                              | e title                                                         |                                            | title                                        | title                                     | title                 | title   |             |         |               |   |
|                                  | DecisionID decis                                                | sion.returnStatus                          | decision.refundAmoun                         | t decision.comments                       | decision.fee          | decisio |             |         |               |   |
| Ed                               | it response                                                     |                                            |                                              |                                           |                       | ~       |             |         |               |   |
| _                                |                                                                 |                                            |                                              |                                           |                       |         |             |         |               |   |
|                                  |                                                                 |                                            |                                              |                                           |                       |         |             |         |               |   |
|                                  |                                                                 |                                            |                                              |                                           |                       |         |             |         |               |   |
|                                  |                                                                 |                                            |                                              |                                           |                       |         | Cancel      | Publish | Save as draft |   |

# Action 2 2 E Click the Output tab

Action 2.3.7 Type 'Return decision' in the decision.returnStatus header field.

| Invokes the exe<br>Executes the de<br>/FC_CustomerS | Input<br>ecution of the decis<br>ecision service opera<br>service/1.0/XXX_FC | Output<br>ion service operation<br>ation XXX_FC_Custo<br>CustomerService/1 | Security<br>on XXX_FC_Custom<br>merService with the<br>.0. | Phrase:<br>erService.<br>e path | s Nex              | t best skills |  |
|-----------------------------------------------------|------------------------------------------------------------------------------|----------------------------------------------------------------------------|------------------------------------------------------------|---------------------------------|--------------------|---------------|--|
| title                                               | Return decision                                                              | title                                                                      | title                                                      | tit                             | le title           |               |  |
| DecisionID                                          | decision.returnSta                                                           | tus decision.refun                                                         | dAmount decisio                                            | n.comments de                   | cision.fee decisio | 2             |  |
| Edit response                                       |                                                                              |                                                                            |                                                            |                                 | ^                  |               |  |
|                                                     | Add                                                                          | header                                                                     | Return                                                     | decision                        | Ade                |               |  |
|                                                     | D                                                                            | ecisionID                                                                  | → decisi                                                   | on.returnStatus                 | ~ dec              |               |  |
|                                                     |                                                                              |                                                                            |                                                            |                                 |                    |               |  |
|                                                     |                                                                              |                                                                            |                                                            |                                 |                    |               |  |

**Narration**: The same procedure is applied for the remaining output fields. We have already prepared a fully configured skill that we'll see in a couple of minutes.

Action 2.3.8 Click the Phrases tab.

| hance the                                                                                 | e "New XXX Fo<br>ke people want to use this s                                                                                               | cusCorp custor                                                                                             | mer service."                                                                                                | skill                        |                                     |             |  |  |
|-------------------------------------------------------------------------------------------|----------------------------------------------------------------------------------------------------|----------------------------------------------------------------------------------------------------|----------------------------------------------------------------------------------------------------|------------------------------|-------------------------------------|-------------|--|--|
| lame                                                                                      | Input                                                                                                    | Output Se                                                                                                  | curity Ph                                                                                                    | rases                        | Next                                | best skills |  |  |
| Watson responds v                                                                         | with information that corres                                                                                                    | oonds to the provided input.                                                                               | _                                                                                                    | _                            |                                     |             |  |  |
|                                                                                           |                                                                                                    |                                                                                                    |                                                                                                    |                              |                                     |             |  |  |
| Invokes the executes the d<br>Executes the d<br>/FC_Customer                              | xecution of the decision<br>lecision service operation<br>Service/1.0/XXX_FC_Cus                                                            | service operation XXX_FC<br>XXX_FC_CustomerServic<br>tomerService/1.0.                                     | e with the path                                                                                              |                              |                                     |             |  |  |
| Invokes the executes the d<br>Executes the d<br>/FC_Customer<br>title                     | xecution of the decision<br>lecision service operation<br>Service/1.0/XXX_FC_Cus<br>Return decision<br>decision.returnStatus                | service operation XXX_FC<br>I XXX_FC_CustomerServic<br>tomerService/1.0.<br>title<br>decision.refundAmount | customerService.<br>e with the path<br>title<br>decision.comments                                            | <b>title</b><br>decision.fee | title<br>decisio                    |             |  |  |
| Linvokes the ep<br>Executes the d<br>/FC_Customer<br>title<br>DecisionID<br>Edit response | <pre>kecution of the decision<br/>lecision service operation<br/>Service/1.0/XXX_FC_Cus<br/>Return decision<br/>decision.returnStatus</pre> | service operation XXX_FC<br>XXX_FC_CustomerServic<br>tomerService/1.0.<br>title<br>decision.refundAmount   | LustomerService.<br>e with the path<br>title<br>decision.comments                                            | <b>title</b><br>decision.fee | title<br>decisio                    |             |  |  |
| Invokes the e<br>Executes the d<br>/FC_Customer<br>title<br>DecisionID<br>Edit response   | kecution of the decision<br>lecision service operation<br>Service/1.0/XXX_FC_Cus<br>Return decision<br>decision.returnStatus<br>Add hea     | service operation XXX_FC<br>XXX_FC_CustomerServic<br>tomerService/1.0.<br>title<br>decision.refundAmount   |                                                                                                    | title<br>decision.fee        | title<br>decisio<br>^<br>Ada        |             |  |  |
| Invokes the e<br>Executes the d<br>/FC_Customer<br>title<br>DecisionID<br>Edit response   | kecution of the decision<br>lecision service operation<br>Service/1.0/XXX_FC_Cus<br>Return decision<br>decision.returnStatus                | service operation XXX_FC XXX_FC_CustomerServic tomerService/1.0. title decision.refundAmount der onID      | LustomerService.<br>e with the path<br>title<br>decision.comments<br>Return decision<br>decision.returnStatu | title<br>decision.fee        | title<br>decisio<br>Ada<br>dec      |             |  |  |
| Invokes the e<br>Executes the d<br>/FC_Customer<br>title<br>DecisionID<br>Edit response   | kecution of the decision<br>lecision service operation<br>Service/1.0/XXX_FC_Cus<br>Return decision<br>decision.returnStatus                | service operation XXX_FC XXX_FC_CustomerService tomerService/1.0. title decision.refundAmount der onID     |                                                                                                    | title<br>decision.fee        | title<br>decisio<br>^<br>Ada<br>dec |             |  |  |

Action 2.3.9 Type 'register a claim' as a new phrase. Press the enter/return key on your keyboard to save the new phrase.

| IBM watsonx O                  | rchestrate                       |                         |             |             |                  |  |  |
|--------------------------------|----------------------------------|-------------------------|-------------|-------------|------------------|--|--|
| nhance t                       | he "New XXX F                    | ocusCorp cu             | stomer serv | ice." skill |                  |  |  |
| details that wil               | ll make people want to use th    | is skill.               |             |             |                  |  |  |
|                                |                                  |                         |             |             |                  |  |  |
| lame                           | Input                            | Output                  | Security    | Phrases     | Next best skills |  |  |
| Phrases are th<br>use a skill. | he text your user types in       | the chat box to find ar | nd          |             |                  |  |  |
| Invokes the e                  | execution of the decision s      | Ĩ.                      |             |             |                  |  |  |
| Executes the                   | decision service operation       | Ū                       |             |             |                  |  |  |
| register a clai                | im                               |                         |             |             |                  |  |  |
| Auto-generat                   | <b>te phrases</b> (Experimental) | ]                       |             |             |                  |  |  |
|                                |                                  |                         |             |             |                  |  |  |
|                                |                                  |                         |             |             |                  |  |  |
|                                |                                  |                         |             |             |                  |  |  |
|                                |                                  |                         |             |             |                  |  |  |
|                                |                                  |                         |             |             |                  |  |  |

**Narration:** Our skill is now published in the watsonx Orchestrate catalog. Users are now able to add it to their personal skill sets.

### Action 2.3.10 Click Publish.

| ■ | IBM watsonx Orche                       | estrate                      |                         |               |           |                  |         |               | u |
|---|-----------------------------------------|------------------------------|-------------------------|---------------|-----------|------------------|---------|---------------|---|
| ļ | Enhance the<br>Add details that will ma | e "New XXX Fo                | skill.                  | tomer service | e." skill |                  |         |               |   |
|   | Name                                    | Input                        | Output                  | Security      | Phrases   | Next best skills |         |               |   |
|   | Phrases are the to<br>use a skill.      | ext your user types in th    | ne chat box to find and |               |           |                  |         |               |   |
|   | Invokes the exec                        | ution of the decision s      | Ū                       |               |           |                  |         |               |   |
|   | Executes the dec                        | ision service operation      | Û                       |               |           |                  |         |               |   |
|   | register a claim                        |                              |                         |               |           |                  |         |               |   |
|   | Auto-generate pl                        | <b>nrases</b> (Experimental) |                         |               |           |                  |         |               |   |
|   |                                         |                              |                         |               |           |                  |         |               |   |
|   |                                         |                              |                         |               |           |                  |         |               |   |
|   |                                         |                              |                         |               |           |                  |         |               |   |
|   |                                         |                              |                         |               |           |                  |         |               |   |
|   |                                         |                              |                         |               |           | Cancel           | Publish | Save as draft |   |

| ≡ івм                                                       | watsonx Orchestrate                                                                        |                                                  |                                 |                 |                                                                                                    |    |
|-------------------------------------------------------------|--------------------------------------------------------------------------------------------|--------------------------------------------------|---------------------------------|-----------------|----------------------------------------------------------------------------------------------------|----|
| Skills ar<br><b>Skill</b><br>Add ne <sup>r</sup><br>from th | nd apps<br>I <b>S and apps</b><br>w skills, train them to be more effectiv<br>eem quickly. | re, and publish them to the catalog so your team | can benefit                     |                 | <ul> <li>Published successful<br/>Published skill New XXX<br/>FocusCorp customer<br/>service</li> <li>14:09:13</li> </ul> | ×  |
| Q F                                                         | Find a skill                                                                               |                                                  |                                 |                 |                                                                                                    | 88 |
|                                                             | Name                                                                                       | Description                                      | Step in the process             | Status          | Skill type                                                                                                    |    |
| ~                                                           | Post Job to LinkedIn BL                                                                    | Post Job to LinkedIn                             | Just 1 step away to be ready    | Ready to publis | h Imported :                                                                                                    |    |
| ~                                                           | Alice Watson                                                                               | A wastonx.ai skill for generating text           | Just 1 step away to be ready    | Ready to publis | h Imported :                                                                                                    |    |
| ~                                                           | Get job requisitions                                                                       | Get job requisitions                             | Just 1 step away to be ready    | Ready to publis | h Imported :                                                                                                    |    |
|                                                             | Hadata iab saminitian                                                                      | Hadata iak sasuisitian                           | Triat 4 atan amari ta ka saadir | Doodu to public | h Tonnastad !                                                                                                    |    |

# 2.4 Add the customer service skill to your personal skills

Narration: We can now add this new skill into our personal catalog.

### Action 2.4.1 Click IBM Watson Orchestrate

| ≣ ІВ                               | M watsonx Orchestrate                                                                    |                                                  |                              |              |                                                                                                    | u |
|------------------------------------|------------------------------------------------------------------------------------------|--------------------------------------------------|------------------------------|--------------|----------------------------------------------------------------------------------------------------|---|
| Skills :<br>Ski<br>Add n<br>from 1 | and apps<br>Ills and apps<br>new skills, train them to be more effectiv<br>them quickly. | re, and publish them to the catalog so your team | can benefit                  |              | <ul> <li>Published successful<br/>Published skill New XXX<br/>FocusCorp customer<br/>service.</li> <li>14:09:13</li> </ul> | × |
| م<br>Skill                         | Find a skill                                                                             |                                                  |                              |              | <b>1</b> 8                                                                                                    |   |
|                                    | Name                                                                                     | Description                                      | Step in the process          | Status       | Skill type                                                                                                    |   |
| ~                                  | Post Job to LinkedIn BL                                                                  | Post Job to LinkedIn                             | Just 1 step away to be ready | Ready to pub | blish Imported :                                                                                                    |   |
| ~                                  | Alice Watson                                                                             | A wastonx.ai skill for generating text           | Just 1 step away to be ready | Ready to pub | blish Imported :                                                                                                    |   |
| ~                                  | Get job requisitions                                                                     | Get job requisitions                             | Just 1 step away to be ready | Ready to pub | blish Imported :                                                                                                    |   |

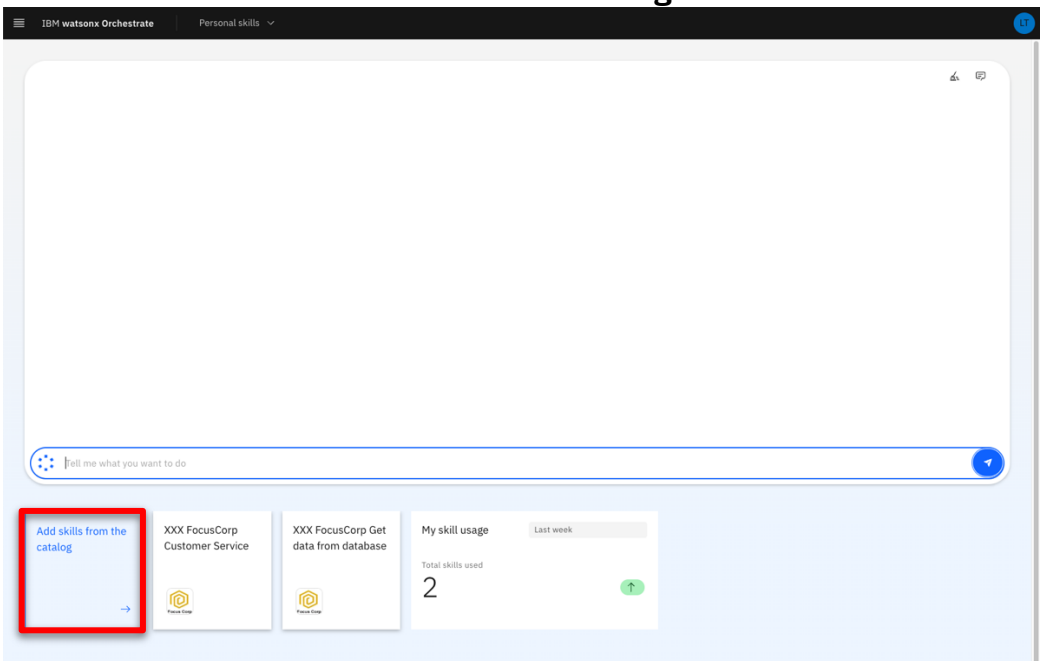

Action 2.4.2 Click Add skills from the catalog.

Action 2.4.3 Type your 'XXX' in the search field ('XXX' being your own initials).

| ■ IBM watsonx Orchestrate                                                   |                                | u de la constante de la constante de la constante de la constante de la constante de la constante de la constan |
|-----------------------------------------------------------------------------|--------------------------------|----------------------------------------------------------------------------------------------------|
| Skill catalog<br>Skills are grouped by app. Select an app to see all the sk | ils that use that app.         |                                                                                                    |
| Personal skills                                                             |                                |                                                                                                    |
| Q. XXX                                                                      |                                | X 🌫                                                                                                    |
| Most popular skills                                                         |                                |                                                                                                    |
| Send an email<br>Send an email message from Gmail.                          | Send an email using Outlook    |                                                                                                    |
| Add skill +                                                                 | Add skill +                    |                                                                                                    |
| All Apps                                                                    |                                |                                                                                                    |
| Box<br>13 skills                                                            | XXX FocusCorp_Customer_Service | XXX FocusCorp_Get_Data_From_Dat<br>1 skill                                                                      |
| Test Get Invoice DocClass                                                   | AWS Lambda                     | Amazon S3                                                                                                    |

# Action 2.4.4 Click your 'XXX\_FC\_CustomerService\_API' ('XXX' being your own initials).

| ≣ IBM watsonx Orchestrate                                                                                         |   | ( | LT |
|----------------------------------------------------------------------------------------------------|---|---|----|
| Skill catalog                                                                                                    |   |   |    |
| Skills are grouped by app. Select an app to see all the skills that use that app.                                 |   |   |    |
| Personal skills                                                                                                   |   |   |    |
|                                                                                                    |   |   |    |
| Q, XXX                                                                                                    | × | * |    |
| Anne                                                                                                    |   |   |    |
|                                                                                                    | _ |   |    |
| XXX FocusCorp_Customer_Service<br>1 skill XXX FocusCorp_Get_Data_From_Dat 1 skill XXX FocusCorp_Get_Data_From_Dat |   |   |    |
|                                                                                                    |   |   |    |
|                                                                                                    |   |   |    |
|                                                                                                    |   |   |    |
|                                                                                                    |   |   |    |

**Narration:** Next, we'll connect the skill to the Rule Execution Server. We'll use the ZEN API key that was provided by our ODM administrator to connect to the deployed rule service.

### Action 2.4.5 Click Connect app.

| ≣ IBM watsonx Orchestrate                                                                                                  | u de la companya de la companya de l |
|----------------------------------------------------------------------------------------------------|----------------------------------------------------------------------------------------------------|
| Skill catalog /<br>XXX_FC_CustomerService API (1)                                                                          | Connect app 🖉                                                                                                    |
| Q Search skills                                                                                                    |                                                                                                    |
| Invokes the execution of the decision service Executes the decision service operation XXX_FC_CustomerService with the path |                                                                                                    |
|                                                                                                    |                                                                                                    |

# Action 2.4.6 Enter the ZEN API KEY (1) you copied in your notebook - click Connect app (2).

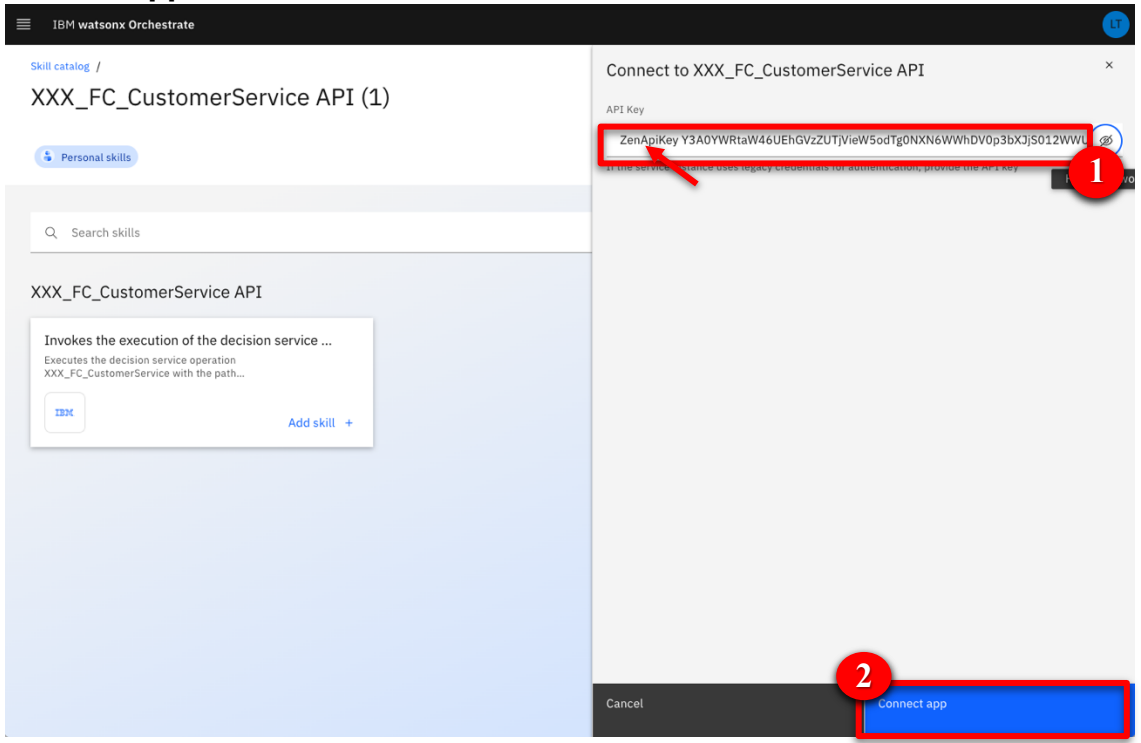

Narration: The skill is connected, and we can now add it into our personal catalog.

### Action 2.4.7 Click Add skill +.

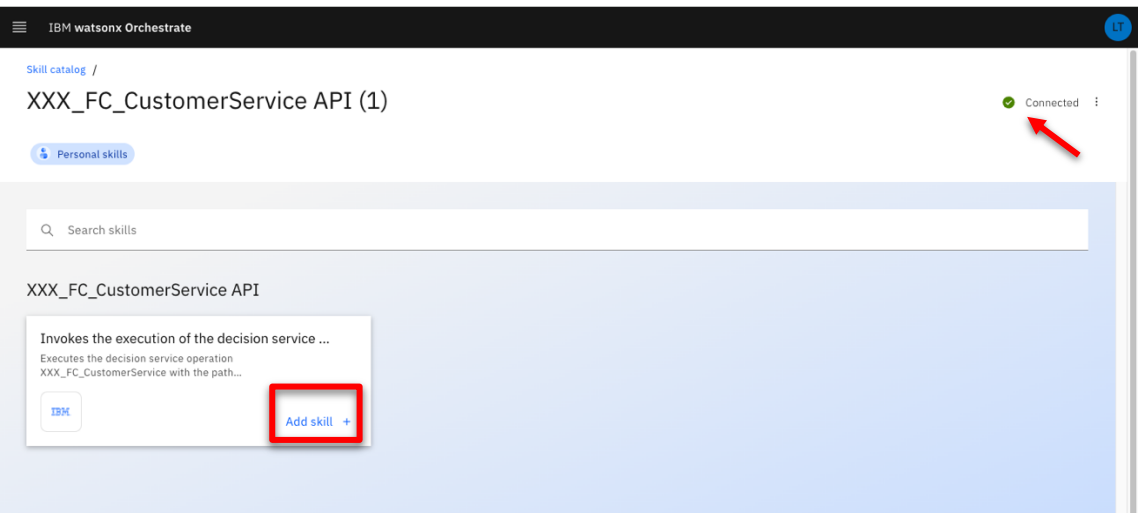

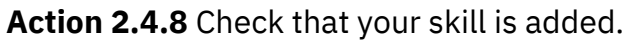

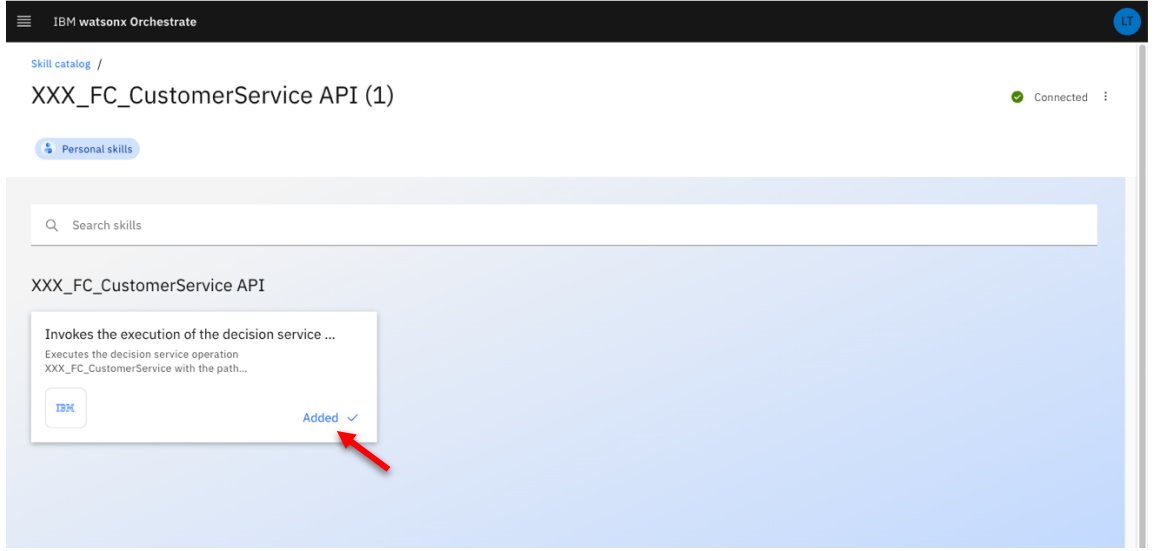

Action 2.4.9 Click IBM watsonx Orchestrate.

| IBM watsonx Orchestrate                                                                                                    |              | u |
|----------------------------------------------------------------------------------------------------|--------------|---|
| Skill catalog /<br>XXX_FC_CustomerService API (                                                                                                    | 1) Ornnected | : |
| Personal skills                                                                                                    |              |   |
| Q Search skills                                                                                                    |              |   |
| XXX_FC_CustomerService API Invokes the execution of the decision service Executes the decision service operation XXX_FC_CustomerService with the path |              |   |
| Added 🗸                                                                                                    |              |   |
|                                                                                                    |              |   |
|                                                                                                    |              |   |

### 2.5 Show the customer service skill

**Narration:** The new skill is now listed in our personal skills list. In one click, we can invoke it.

Action 2.5.1 Click the New XXX FocusCorp customer service tile ('XXX' being your own initials).

| IBM watsonx Orchestrate Personal skills          |                                                                                                    |                                                                                                    |                                                                                                    |                                                                                                    |                                                                                                    |                                                                                                    |                                                                                                    |                                                                                                    | U                                                                                                    |
|--------------------------------------------------|----------------------------------------------------------------------------------------------------|----------------------------------------------------------------------------------------------------|----------------------------------------------------------------------------------------------------|----------------------------------------------------------------------------------------------------|----------------------------------------------------------------------------------------------------|----------------------------------------------------------------------------------------------------|----------------------------------------------------------------------------------------------------|----------------------------------------------------------------------------------------------------|----------------------------------------------------------------------------------------------------|
|                                                  |                                                                                                    |                                                                                                    |                                                                                                    |                                                                                                    |                                                                                                    |                                                                                                    | 7                                                                                                    | F                                                                                                    |                                                                                                    |
|                                                  |                                                                                                    |                                                                                                    |                                                                                                    |                                                                                                    |                                                                                                    |                                                                                                    | 124                                                                                                    |                                                                                                    |                                                                                                    |
|                                                  |                                                                                                    |                                                                                                    |                                                                                                    |                                                                                                    |                                                                                                    |                                                                                                    |                                                                                                    |                                                                                                    |                                                                                                    |
|                                                  |                                                                                                    |                                                                                                    |                                                                                                    |                                                                                                    |                                                                                                    |                                                                                                    |                                                                                                    |                                                                                                    |                                                                                                    |
|                                                  |                                                                                                    |                                                                                                    |                                                                                                    |                                                                                                    |                                                                                                    |                                                                                                    |                                                                                                    |                                                                                                    |                                                                                                    |
|                                                  |                                                                                                    |                                                                                                    |                                                                                                    |                                                                                                    |                                                                                                    |                                                                                                    |                                                                                                    |                                                                                                    |                                                                                                    |
|                                                  |                                                                                                    |                                                                                                    |                                                                                                    |                                                                                                    |                                                                                                    |                                                                                                    |                                                                                                    |                                                                                                    |                                                                                                    |
|                                                  |                                                                                                    |                                                                                                    |                                                                                                    |                                                                                                    |                                                                                                    |                                                                                                    |                                                                                                    |                                                                                                    |                                                                                                    |
|                                                  |                                                                                                    |                                                                                                    |                                                                                                    |                                                                                                    |                                                                                                    |                                                                                                    |                                                                                                    |                                                                                                    |                                                                                                    |
| Hi, I'm Watson, Check out the skills in the cata | log to see how I can help you.                                                                                         |                                                                                                    |                                                                                                    |                                                                                                    |                                                                                                    |                                                                                                    |                                                                                                    |                                                                                                    |                                                                                                    |
| Tell me what you want to do                      |                                                                                                    |                                                                                                    |                                                                                                    |                                                                                                    |                                                                                                    |                                                                                                    | (                                                                                                    | 1                                                                                                    |                                                                                                    |
|                                                  |                                                                                                    |                                                                                                    |                                                                                                    |                                                                                                    |                                                                                                    |                                                                                                    |                                                                                                    |                                                                                                    |                                                                                                    |
| Add skills from the New XXX FC                   | XXX FocusCorp<br>Customer Service                                                                                      | XXX FocusCorp Get                                                                                                    | My skill usage                                                                                                    | Last week                                                                                                    |                                                                                                    |                                                                                                    |                                                                                                    |                                                                                                    |                                                                                                    |
|                                                  |                                                                                                    |                                                                                                    | Total skills used                                                                                                    |                                                                                                    | •                                                                                                    |                                                                                                    |                                                                                                    |                                                                                                    |                                                                                                    |
| →                                                | Focus Corp                                                                                                    | Focus Corp                                                                                                    | 2                                                                                                    |                                                                                                    |                                                                                                    |                                                                                                    |                                                                                                    |                                                                                                    |                                                                                                    |
|                                                  | Hi. I'm Watson. Check out the skills in the cata<br>Teil me what you want to do<br>His skills from the<br>catalog<br>→ | HI, I'm Watson, Check out the skills in the catalog to see how I can help you.<br>Tell me what you want to do<br>Add skills from the<br>tatalog<br>→<br>New XXX FC<br>Customer Service.<br>XXX FocusCorp<br>Customer Service<br>XXX FocusCorp<br>Customer Service | Tel: J'm Watson, Check out the skills in the catalog to see how I can help you.         It: I'm Watson, Check out the skills in the catalog to see how I can help you.         It: Tell me what you want to do         XXX FocusCorp Customer Service.         Add skills from the catalog         It: Dew XXX FC         Customer Service.         It: Dew XXX FC         It: Dew XXX FC         Customer Service.         It: Dew XXX FC         It: Dew XXX FC         Customer Service.         It: Dew XXX FC         It: Dew XXX FC </td <td>It is the what you want to do         It is the what you want to do         It is the what you want to do         It is the what you want to do         It is the what you want to do         It is the what you want to do         It is the what you want to do         It is the what you want to do         It is the what you want to do         It is the what you want to do         It is the what you want to do         It is the what you want to do         It is the what you want to do         It is the what you want to do</td> <td>It: I'm Watson. Check out the skills in the catalog to see how I can help you.   It: Tell me what you want to do   It: I'm Watson. Check out the skills in the catalog to see how I can help you.     It: Tell me what you want to do     It: I'm Watson. Check out the skills in the catalog to see how I can help you.     It: Tell me what you want to do     It: I'm Watson. Check out the skills in the catalog to see how I can help you.     It: Tell me what you want to do     It: I'm Watson. Check out the skills in the catalog to see how I can help you.     I:me what you want to do     I:me what you want to do&lt;</td> <td>Hi. Tm. Watson. Check out the skills in the catalog to see how I can help you.   Itel me what you want to do   Mid skills from the latalog     New XXX FC   Customer Service     XXX FocusCorp Get data from database     My skill usage     Lat week     Itel me what you want to do</td> <td>WH. I'm Watson. Check out the skills in the catalog to see how I can help you.         If all me what you want to do         It all me what you want to do         It all me what you want to do         It all me what you want to do         It all me what you want to do         It all me what you want to do         It all me what you want to do         It all me what you want to do         It all me what you want to do         It all me what you want to do         It all me what you want to do         It all me what you want to do</td> <td>Hi. I'm Watson. Check out the skills in the catalog to see how I can help you.      Hi. I'm Watson. Check out the skills in the catalog to see how I can help you.      Tell me what you want to do      XXX FocusCorp Cet     AxX FocusCorp Cet     AxX FocusCorp</td> <td>H. I'm Watson. Check out the skills in the catalog to see how I can help you.     I'm Watson. Check out the skills in the catalog to see how I can help you.     I'm Watson. Check</td> | It is the what you want to do         It is the what you want to do         It is the what you want to do         It is the what you want to do         It is the what you want to do         It is the what you want to do         It is the what you want to do         It is the what you want to do         It is the what you want to do         It is the what you want to do         It is the what you want to do         It is the what you want to do         It is the what you want to do         It is the what you want to do | It: I'm Watson. Check out the skills in the catalog to see how I can help you.   It: Tell me what you want to do   It: I'm Watson. Check out the skills in the catalog to see how I can help you.     It: Tell me what you want to do     It: I'm Watson. Check out the skills in the catalog to see how I can help you.     It: Tell me what you want to do     It: I'm Watson. Check out the skills in the catalog to see how I can help you.     It: Tell me what you want to do     It: I'm Watson. Check out the skills in the catalog to see how I can help you.     I:me what you want to do     I:me what you want to do< | Hi. Tm. Watson. Check out the skills in the catalog to see how I can help you.   Itel me what you want to do   Mid skills from the latalog     New XXX FC   Customer Service     XXX FocusCorp Get data from database     My skill usage     Lat week     Itel me what you want to do | WH. I'm Watson. Check out the skills in the catalog to see how I can help you.         If all me what you want to do         It all me what you want to do         It all me what you want to do         It all me what you want to do         It all me what you want to do         It all me what you want to do         It all me what you want to do         It all me what you want to do         It all me what you want to do         It all me what you want to do         It all me what you want to do         It all me what you want to do | Hi. I'm Watson. Check out the skills in the catalog to see how I can help you.      Hi. I'm Watson. Check out the skills in the catalog to see how I can help you.      Tell me what you want to do      XXX FocusCorp Cet     AxX FocusCorp Cet     AxX FocusCorp | H. I'm Watson. Check out the skills in the catalog to see how I can help you.     I'm Watson. Check out the skills in the catalog to see how I can help you.     I'm Watson. Check |

#### Narration:

The decision service requires multiple pieces of data to process the return. Instead of requesting the agent to input this data manually, we'll query the FocusCorp database to retrieve the data automatically using another skill.

| Action 2.5.2 Scr | oll through | the set of | required | inputs. |
|------------------|-------------|------------|----------|---------|
|------------------|-------------|------------|----------|---------|

| DecisionID            |                                   |                                       |                                      | <b>•</b>          |           | Task in progress (0) | ` |
|-----------------------|-----------------------------------|---------------------------------------|--------------------------------------|-------------------|-----------|----------------------|---|
|                       |                                   |                                       |                                      |                   |           | Results (0)          |   |
| Unique identifier rep | resenting the execution of the de | ecision service operation. If it is n | ot specified, it will be computed au | utomatically.     |           | L                    |   |
| Customer name         |                                   |                                       |                                      |                   |           |                      |   |
|                       |                                   |                                       |                                      |                   |           |                      |   |
| customer.country      |                                   |                                       |                                      |                   |           |                      |   |
| Select an option      | 1                                 |                                       |                                      | ~                 |           |                      |   |
| customer.yearsAsCu    | stomer                            |                                       |                                      |                   |           |                      |   |
|                       |                                   |                                       |                                      | -   +             |           |                      |   |
| customer.loyaltyLeve  |                                   |                                       |                                      |                   |           |                      |   |
| Select an option      | 1                                 |                                       |                                      | ~                 |           |                      |   |
| customer.numberOff    | 2urchases                         |                                       |                                      |                   |           |                      |   |
|                       |                                   |                                       |                                      | -   +             |           |                      | ( |
| customor numbor@ff    | laimetal activalt                 |                                       |                                      |                   |           |                      | C |
| Tell me what you w    | ant to do                         |                                       |                                      |                   |           |                      |   |
| rea me what you w     | ant to do                         |                                       |                                      |                   |           |                      |   |
|                       |                                   |                                       |                                      |                   |           |                      |   |
| skills from the       | New XXX FC                        | XXX FocusCorp                         | XXX FocusCorp Get                    | My skill usage    | Last week |                      |   |
| alog                  | Customer Service.                 | Customer Service                      | data from database                   | Total skills used |           |                      |   |
|                       |                                   |                                       |                                      | 1                 |           | 1                    |   |
|                       | 1000                              | 6                                     |                                      | -+                |           | -                    |   |

Action 2.5.3 Click the XXX FocusCorp Get data from database skill ('XXX' being your own initials).

|                           |                                    |                                       |                                         |                |            |                     | á 🛱      |
|---------------------------|------------------------------------|---------------------------------------|-----------------------------------------|----------------|------------|---------------------|----------|
| DecisionID                |                                    |                                       |                                         |                | т          | ask in progress (0) | ~        |
|                           |                                    |                                       |                                         |                | R          | esults (0)          | ~        |
| Customer name             | presenting the execution of the de | scision service operation. If it is n | ot specified, it will be computed at    | itomatically.  | _          |                     |          |
|                           |                                    |                                       |                                         |                |            |                     |          |
| customer.country          |                                    |                                       |                                         |                |            |                     |          |
| Select an optio           | n                                  |                                       |                                         | ~              |            |                     |          |
| customer.yearsAsCu        | ustomer                            |                                       |                                         |                |            |                     |          |
|                           |                                    |                                       |                                         | -   +          |            |                     |          |
| customer.loyaltyLev       | rel                                |                                       |                                         |                |            |                     |          |
| Select an optio           | n                                  |                                       |                                         | ~              |            |                     |          |
| customer.numberOf         | Purchases                          |                                       |                                         |                |            |                     | -        |
|                           |                                    |                                       |                                         | -   +          |            |                     | ( \vee ) |
| customor numborOf         | ClaimeTol aetHalf                  |                                       |                                         |                |            |                     |          |
| Tell me what you v        | vant to do                         |                                       |                                         |                |            |                     |          |
|                           |                                    |                                       |                                         |                |            |                     |          |
| l skills from the<br>alog | New XXX FC<br>Customer Service.    | XXX FocusCorp<br>Customer Service     | XXX FocusCorp Get<br>data from database | My skill usage | Last week  |                     |          |
|                           |                                    |                                       | <u></u>                                 | 4              | $\uparrow$ |                     |          |

**Narration:** Let's use a customer email and product identification number, just like a call center agent would do.

Action 2.5.4 Enter 'johnsmith@acme.com' as Customer email (1)- Enter '001' as Product identification number(2)- Click 'Apply' (3).

|                        | e.condition                           |                  |                    |                   |           | dis. | Ę |
|------------------------|---------------------------------------|------------------|--------------------|-------------------|-----------|------|---|
| Sele                   | ct an option                          |                  |                    |                   |           |      |   |
| XXX Fo                 | cusCorp Get data from database        |                  |                    |                   |           |      |   |
| You jus                | st need to complete this form first.  |                  |                    |                   |           |      |   |
| Factor Corp            | XXX FocusCorp Get data from databas   | e                |                    |                   |           |      |   |
| Custom                 | er email (ex. johnsmith@acme.com): *  |                  |                    | 1                 |           |      |   |
| john                   | smith@acme.com                        |                  |                    |                   |           |      |   |
| Product                | identification number (ex. 001): *    |                  |                    |                   |           |      |   |
| 001                    |                                       |                  |                    |                   |           |      |   |
| _                      |                                       |                  | Show all fields    |                   |           |      |   |
| Cano                   | el Apply                              |                  |                    |                   |           |      |   |
|                        | _                                     |                  |                    |                   |           |      |   |
| Tell me                | what you want to do                   |                  |                    |                   |           |      |   |
|                        |                                       |                  |                    |                   |           |      |   |
|                        |                                       | XXX EncusCorp    | XXX FocusCorp Get  | My skill usage    | Last week |      |   |
| id skills fro          | m the New XXX FC                      | Customer Service | data from database |                   |           |      |   |
| ld skills fro<br>talog | m the New XXX FC<br>Customer Service. | Customer Service | data from database | Total skills used |           |      |   |

IBM Automation Portfolio Product Management - © IBM January 2024

**Narration:** The database skill has returned the customer and item details from the FocusCorp database. We can now use the database skill to feed the decision skill. To do so, we will create a skill flow.

| Action 2.5.5 Scroll through the result to show the data recovered from the back- |
|----------------------------------------------------------------------------------|
| end system.                                                                      |
|                                                                                  |

|                        |                                 |                                   |                                         |                   |           |                      | <u>a</u> , e, |
|------------------------|---------------------------------|-----------------------------------|-----------------------------------------|-------------------|-----------|----------------------|---------------|
| Price                  |                                 |                                   |                                         |                   | <b>•</b>  | Task in progress (0) | `             |
| 80                     |                                 |                                   |                                         | -   -             | +         | Results (0)          | ~             |
| Purchase date          |                                 |                                   |                                         |                   |           |                      |               |
| 2023-10-11             |                                 | PM ∨ Local time zone              | ~                                       |                   |           |                      |               |
| Return reason          |                                 |                                   |                                         |                   |           |                      |               |
| Enter_a_reasor         | 1                               |                                   |                                         | ~                 |           |                      |               |
| Item condition         |                                 |                                   |                                         |                   |           |                      |               |
| Enter_a_condit         | ion                             |                                   |                                         | ~                 |           |                      |               |
| Warranty (years)       |                                 |                                   |                                         |                   |           |                      |               |
| 1                      |                                 |                                   |                                         | -   -             | +         |                      |               |
| Warranty type          |                                 |                                   |                                         |                   |           |                      |               |
| Basic                  |                                 |                                   |                                         | ~                 |           |                      | (×            |
|                        |                                 |                                   |                                         |                   |           |                      |               |
| Tell me what you v     | vant to do                      |                                   |                                         |                   |           |                      |               |
|                        |                                 |                                   |                                         |                   |           |                      |               |
|                        |                                 |                                   |                                         |                   |           |                      |               |
| skills from the<br>log | New XXX FC<br>Customer Service. | XXX FocusCorp<br>Customer Service | XXX FocusCorp Get<br>data from database | My skill usage    | Last week |                      |               |
|                        |                                 |                                   |                                         | Total skills used |           |                      |               |
|                        |                                 |                                   | <b>A</b>                                | 5                 |           | $\uparrow$           |               |

# 3- Sequencing skills into a skill flow

# **3.1 Create the customer service skill flow**

**Narration:** Let's now work on this skill flow. As an automation builder, we can sequence multiple skills.

### Action 3.1.1 Click the hamburger icon.

| <ul> <li>✓</li> <li>✓</li> <li>–   +</li> <li>✓</li> </ul> |
|------------------------------------------------------------|
| <ul> <li>✓</li> <li>✓</li> <li>–   +</li> <li>✓</li> </ul> |
| <ul> <li>✓</li> <li>✓</li> <li>–   +</li> <li>✓</li> </ul> |
| ✓                                                          |
| ✓                                                          |
| -   +<br>_   +                                             |
| -   +                                                      |
| -   +                                                      |
| ~                                                          |
| ~                                                          |
|                                                            |
|                                                            |
|                                                            |
|                                                            |
|                                                            |
|                                                            |
| FocusCorp Get     My skill usage     Last week             |
|                                                            |

### Action 3.1.2 Click Skills.

| ×  | ІВМ    | watsonx Orchestrate | Pe | rsonal skills |      |   |                     |  |       |  |              | UT ( |
|----|--------|---------------------|----|---------------|------|---|---------------------|--|-------|--|--------------|------|
| ඛ  | Hom    | e                   |    |               |      |   |                     |  |       |  |              |      |
| £٦ | Skills |                     |    |               |      |   |                     |  | 1. A. |  | <u>4</u> . ( | Ð    |
| 5  | Moni   | tor skills          | Ö  | 03:53         | PM · | ~ | Local time zone 🗸 🗸 |  |       |  |              |      |
|    |        | Return reason       |    |               |      |   |                     |  |       |  |              |      |
|    |        | Enter_a_reason      |    |               |      |   |                     |  | ~     |  |              |      |
|    |        | Item condition      |    |               |      |   |                     |  |       |  |              |      |
|    |        | Enter_a_condition   |    |               |      |   |                     |  | ~     |  |              |      |
|    |        | Warranty (years)    |    |               |      |   |                     |  |       |  |              |      |

### Action 3.1.3 Expand the Add skills menu (1). Click 'Create a skill flow' (2)

| IBM watsonx Orchestrate                                                               |                                              |                              |                  |                              |                      |
|---------------------------------------------------------------------------------------|----------------------------------------------|------------------------------|------------------|------------------------------|----------------------|
| Skills and apps                                                                       |                                              |                              |                  |                              |                      |
| Skills and apps<br>Add new skills, train them to be more effect<br>from them quickly. | ive, and publish them to the catalog so your | team can benefit             | 2                | Add skills<br>Create a skill | flow<br>built skills |
|                                                                                       |                                              |                              | _                |                              |                      |
| Q Find a skill                                                                        |                                              |                              |                  |                              |                      |
|                                                                                       |                                              |                              |                  |                              | ∷≣ 88                |
| Skills                                                                                |                                              |                              |                  |                              |                      |
| Name                                                                                  | Description                                  | Step in the process          | Status           | Skill type                   |                      |
| ✓ Post Job to LinkedIn BL                                                             | Post Job to LinkedIn                         | Just 1 step away to be ready | Ready to publish | Imported                     | :                    |
| ✓ Alice Watson                                                                        | A wastonx.ai skill for generating text       | Just 1 step away to be ready | Ready to publish | Imported                     | :                    |
| ✓ Get job requisitions                                                                | Get job requisitions                         | Just 1 step away to be ready | Ready to publish | Imported                     | :                    |

Narration: The first step is to give a name and description to the skills so that users can easily recognize it in the catalog.

### Action 3.1.4 Click the pencil icon to name the skill flow.

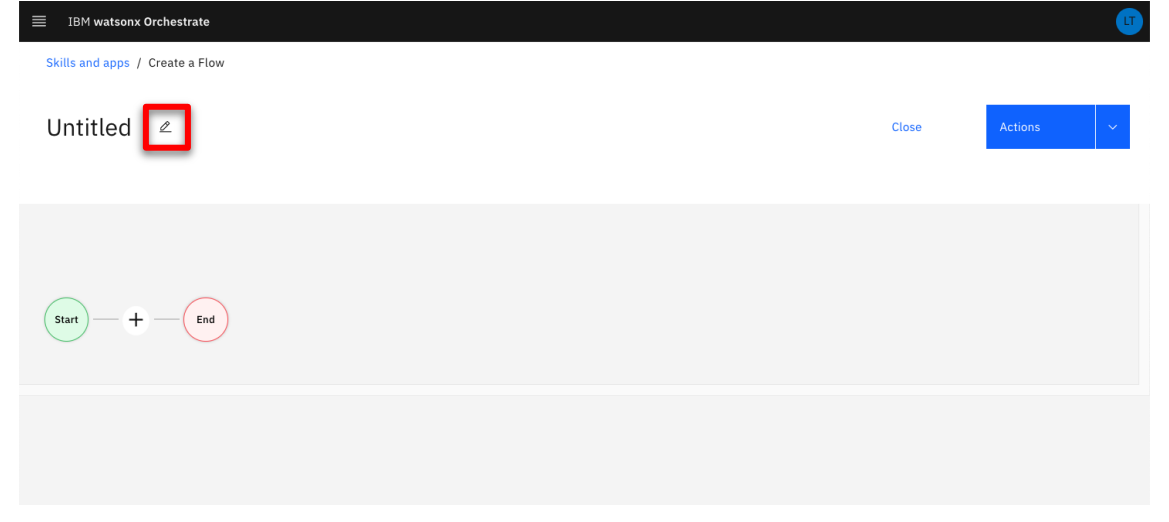

**Narration:** The description will help users to understand the actions performed by the skill flow.

Action 3.1.5 Enter a skill name that contains your 'XXX' initials(e.g. 'XXX FocusCorp Register claim') (1). In the description field, enter 'Get the customer and purchase details from the database - Validates return conditions and refunds' (2). Click Save (3).

| ≡ IBM watsonx Orchestrate       | 🚥 🚥 🚥 🚥 🚥                                                                                                    |
|---------------------------------|----------------------------------------------------------------------------------------------------|
| Skills and apps / Create a Flow | Edit Skill flow details                                                                                                    |
| Untitled 🖉                      | Preview<br>XXX FocusCorp Register claim<br>Get the customer and purchase details from the<br>database - Validates return conditions and refunds |
|                                 | 8                                                                                                    |
| Start — + — End                 | Name *                                                                                                    |
|                                 | Description 97/100                                                                                                    |
|                                 | Get the customer and purchase details from the database -<br>Validates return conditions and refunds                                            |
|                                 |                                                                                                    |
|                                 | 3                                                                                                    |
|                                 | Cancel Save                                                                                                    |

**Narration:** Next, we must add the two skills we need for this flow. The first one will collect the data from the database. The second one, which we created from ODM, will analyze the data and return a decision.

#### Action 3.1.6 Click the + button.

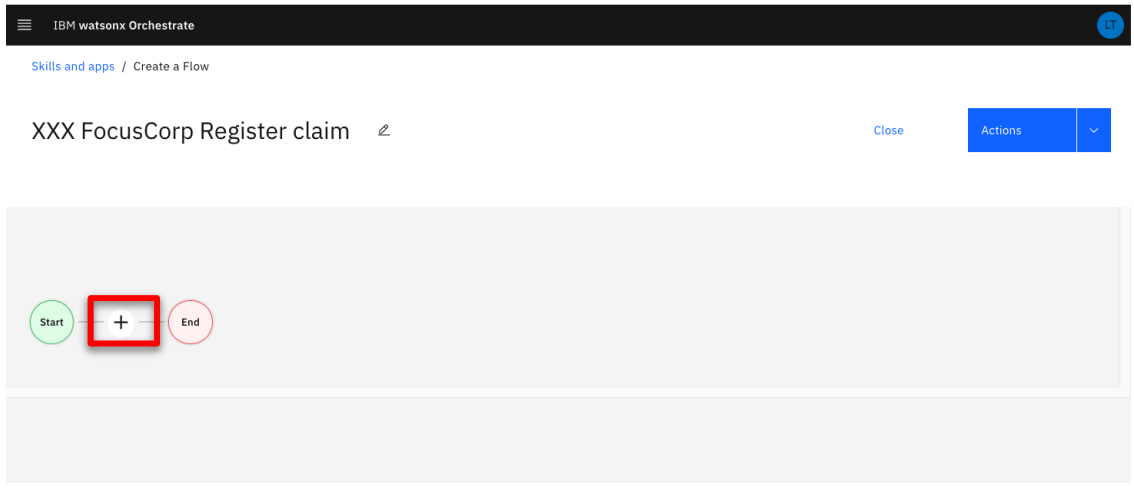

Narration: Let's search for the skills we have added in our personal skills.

**Action 3.1.7** Search for **'XXX'** to find all your skills from the catalog ('XXX' being your own initials)

| ■ IBM watsonx Orchestrate                        |                                |                   |                       | LT |
|--------------------------------------------------|--------------------------------|-------------------|-----------------------|----|
| Skills and apps / Create a Flow                  |                                |                   |                       |    |
| XXX FocusCorp Register claim                     | 2                              |                   | Close Actions         | ~  |
| Start - + - End                                  |                                |                   |                       |    |
| Q xxx                                            |                                |                   | × 🌣                   |    |
| All Apps                                         |                                |                   |                       |    |
| Custom forms<br>2 skills                         | Box<br>13 skills               | SXXX_F<br>1 skill | C_CustomerService API |    |
| XXX FocusCorp_Customer_Service           1 skill | XXX FocusCorp_Get_Data_From_Da | a                 | et Invoice DocClass   |    |

Action 3.1.8 Click the XXX FocusCorp\_Get\_Data\_from\_database skill ('XXX' being your own initials).

| ■ IBM watsonx Orchestrate             |                                |                     | <b>U</b>         |
|---------------------------------------|--------------------------------|---------------------|------------------|
| Skills and apps / Create a Flow       |                                |                     |                  |
| XXX FocusCorp Register claim          | 2                              | Close               | Actions ~        |
| Start — + — End                       |                                |                     |                  |
| Q xxx                                 |                                |                     | X 💝              |
| Apps                                  |                                |                     |                  |
| XXX_FC_CustomerService API<br>1 skill | XXX FocusCorp_Customer_Service | XXX FocusCorp_Get_D | ata_From_Da<br>© |
|                                       |                                |                     |                  |

Narration: We can add the database skill to the flow.

|--|

|                                              |   |       |         | <u>_</u> _ |
|----------------------------------------------|---|-------|---------|------------|
| Skills and apps / Create a Flow              |   |       |         |            |
| XXX FocusCorp Register claim                 | ۷ | Close | Actions | ~          |
| Start — + — End                              |   |       |         |            |
|                                              |   |       |         |            |
| Q Search skills                              |   |       |         |            |
| Back<br>XXX FocusCorp_Get_Data_From_Database |   |       |         |            |

### Action 3.1.10 Click + button.

| IBM watsonx Orchestrate           Skills and apps / Create a Flow |       |         | <b>UT</b> |
|-------------------------------------------------------------------|-------|---------|-----------|
| XXX FocusCorp Register claim 🖉                                    | Close | Actions | ~         |
| Start + - End                                                     |       |         |           |
|                                                                   |       |         |           |

Narration: Next, let's search for the decision skill.

# **Action 3.1.11** Search for **'XXX'** to find all your skills from the catalog ('XXX' being your own initials).

| ■ IBM watsonx Orchestrate                        |                                                  |                                                                                                    | u di seconda di seconda di seconda di seconda di seconda di seconda di seconda di seconda di seconda di seconda |
|--------------------------------------------------|--------------------------------------------------|----------------------------------------------------------------------------------------------------|----------------------------------------------------------------------------------------------------|
| Skills and apps / Create a Flow                  |                                                  |                                                                                                    |                                                                                                    |
| XXX FocusCorp Register claim                     | ۷                                                | Close                                                                                                    | Actions V                                                                                                    |
| Start — + —                                      | latabase — + — End                               |                                                                                                    |                                                                                                    |
| Q XXX                                            |                                                  |                                                                                                    | ×                                                                                                    |
| All Apps                                         |                                                  |                                                                                                    |                                                                                                    |
| Custom forms<br>2 skills                         | Box<br>13 skills                                 | Image: State of the state of the s | ∕ice API<br>♥                                                                                                   |
| XXX FocusCorp_Customer_Service           1 skill | XXX FocusCorp_Get_Data_From_Da           1 skill | Test Get Invoice DocCl<br>2 skills                                                                                                    | ass                                                                                                    |

Narration: To save time, we will use a pre-configured version of the decision skill.

Action 3.1.12 Click the 'XXX FocusCorp\_Customer\_Service' skill ('XXX' being your own initials).

| ≣ IBM watsonx Orchestrate                                                                                                    |                |                |
|----------------------------------------------------------------------------------------------------|----------------|----------------|
| Skills and apps / Create a Flow                                                                                                    |                |                |
| XXX FocusCorp Register claim 🛛 🖉                                                                                                    | Close          | Actions ~      |
| Start — + — End                                                                                                    |                |                |
|                                                                                                    |                |                |
| Q XXX                                                                                                    |                | ×              |
| Apps                                                                                                    |                |                |
| XXX_FC_CustomerService API     XXX FocusCorp_Customer_Service     XXX FocusCorp_Customer_Service       1 skill     1 skill     1 skill     1 skill | usCorp_Get_Dat | a_From_Da<br>Ø |
|                                                                                                    |                |                |

| Action 3.1.13 Click Add skill +.                                                                                                    |                 | G |
|----------------------------------------------------------------------------------------------------|-----------------|---|
| Skills and apps / Create a Flow                                                                                                    |                 |   |
| XXX FocusCorp Register claim 🖉                                                                                                    | Close Actions - |   |
| Start — + — End                                                                                                    |                 |   |
| Q       Search skills         Back       XXX FocusCorp_Customer_Service         XXX FocusCorp Customer Service       FocusCorp customer return validation - Latest version         Image: Comparison of the service of the service of |                 |   |

### Action 3.1.14 Click second skill in the flow.

| Elulis codeses ( Seats a Claure                                                                                                    |       |         | <b>U</b> |
|----------------------------------------------------------------------------------------------------|-------|---------|----------|
| XXX FocusCorp Register claim 🖉                                                                                                    | Close | Actions | ~        |
| Start     +     XXX FocusCorp Get data from database     +     XXX FocusCorp Customer Service       Image: Start     Image: Start     Image: Start     Image: Start | + End |         |          |
|                                                                                                    |       |         |          |

**Narration:** The two skills are now sequenced in the flow. Next, we must map the output parameters of the database skill to the input fields of the decision skill. This operation can be automated using watsonx Orchestrate's intelligent mapping capability. Orchestrate is able to suggest a mapping based on attributes, names and types.

| ≡ IBM watsonx Orchestrate                                                                                                    |           | U           |
|----------------------------------------------------------------------------------------------------|-----------|-------------|
| Skills and apps / Create a Flow                                                                                                    |           |             |
| XXX FocusCorp Register claim 🖉                                                                                                    | Close A   | Actions 🗸 🗸 |
| Start + - XXX FocusCorp Get data from database                                                                                                    | — + — End |             |
| XXX FocusCorp_Customer_Service         FocusCorp customer return validation - Latest version         Repeat this skill         Input       Output         Clear all mappings &         Hide this form from the user         customer.name | ö         |             |

### Action 3.1.15 Click Generate mapping suggestions.

**Narration:** We can see all the attributes are correctly mapped between the two skills in just a single click. No additional action is required. We can now save the skill to add it to the catalog, as well as publish it to users.

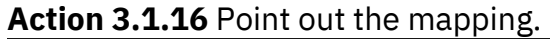

| ≣ IBM watsonx Orchestrate                                                                                                    |                                                     |                                                          |
|----------------------------------------------------------------------------------------------------|-----------------------------------------------------|----------------------------------------------------------|
| Skills and apps / Create a Flow                                                                                                    |                                                     | Success ×<br>Mapping suggestions<br>found for the skill. |
| XXX FocusCorp Get data from databa                                                                                                    | ie XXX FocusCorp Customer Service —                 | + — End                                                  |
| Input Output United this form from the user Customer.name Customer.properties.name Customer.properties.name Customer.prop | Clear all mappings 🔬 Generate mapping suggestions 🧇 |                                                          |

| Action 3.1.17 Expand the Actions menu (1) – Click Save as draft (2) | (pand the Actions menu (1) – Click Save as draft | Click Save | 1) – ( | menu | Actions | pand the | 3.1.17 | Action |
|---------------------------------------------------------------------|--------------------------------------------------|------------|--------|------|---------|----------|--------|--------|
|---------------------------------------------------------------------|--------------------------------------------------|------------|--------|------|---------|----------|--------|--------|

| IBM watsonx Orchestrate                                                             | <u> </u>                                  |
|-------------------------------------------------------------------------------------|-------------------------------------------|
| Skills and apps / Create a Flow                                                     |                                           |
| XXX FocusCorp Register claim 🖉                                                      | Close Actions<br>Save as draft<br>Enhance |
| Start + - XXX FocusCorp Get data from database - + - XXX FocusCorp Customer Service | — + — End                                 |
| customer.country                                                                    |                                           |
| customer.properties.country ×                                                       |                                           |
| Define Transformations<br>Operator                                                  |                                           |

**Narration:** Let's now enhance the skill flow by adding some phrases that will be used to invoke the skill in the chat interface of watsonx Orchestrate.

| Action 3.1.18 Ex | xpand the <b>Actions</b> | menu (1 | ) – Click <b>Enhance</b> | (2) | ļ |
|------------------|--------------------------|---------|--------------------------|-----|---|
|------------------|--------------------------|---------|--------------------------|-----|---|

| IBM watsonx Orchestrate Skills and apps / Create a Flow                                                                                                    |           | <b>U</b> |
|----------------------------------------------------------------------------------------------------|-----------|----------|
| XXX FocusCorp Register claim 🛛 🖉                                                                                                    | Close     | Actions  |
| Start       +       XXX FocusCorp Get data from database         Image: Comparison of the start of the start of | - + - End | Enhance  |
| customer.country customer.properties.country × Define Transformations Operator Select ~                                                                                                    |           |          |

### Action 3.1.19 Click Phrases.

| IBM watsonx Orchestrate                                                                                    |                                                 |
|----------------------------------------------------------------------------------------------------|-------------------------------------------------|
| Enhance the "XXX FocusCorp Register claim" skill dd details that will make people want to use this skill.  |                                                 |
| Name Phrases Next best skills                                                                              |                                                 |
| Name and describe this skill in a way that tells users how it's used and why they<br>would want to use it. | Preview                                         |
| Name*                                                                                                    | The skill will look like this in the catalog.   |
| XXX FocusCorp Register claim                                                                               | XXX FocusCorp Register claim                    |
| Description 0/100                                                                                          | from the database - Validates return            |
| Get the customer and purchase details from the database - Validates return conditions and refunds          |                                                 |
| h                                                                                                    | The skill will look like this in the skill set. |
| API version*                                                                                               | XXX FocusCorp                                   |
| 1.0.0 🕅                                                                                                    | Register claim                                  |
| Categories                                                                                                 |                                                 |
| Add categories                                                                                             |                                                 |
| App                                                                                                    |                                                 |
|                                                                                                    |                                                 |
|                                                                                                    | Cancel Publish Save as draft                    |

**Narration**: Let's add 'return a product' to the training set. Many more phrases can be added to improve the NLP training.

### Action 3.1.20 Type 'return a product'.

| IBM watsonx C                 | Orchestrate                      |                            |            |        |         |  |
|-------------------------------|----------------------------------|----------------------------|------------|--------|---------|--|
| kills and apps /              | Enhance this skill               |                            |            |        |         |  |
| Enhance t                     | the "XXX Focu                    | sCorp Register cl          | aim" skill |        |         |  |
| uu uetans that wh             | it make people want to use       | uns skiu.                  |            |        |         |  |
| Name                          | Phrases                          | Next best skills           |            |        |         |  |
| Phrases are t<br>use a skill. | he text your user types          | n the chat box to find and |            |        |         |  |
| XXX FocusCo                   | orp Register claim               | Ū                          |            |        |         |  |
| Get the custo                 | omer and purchase details        | Ŵ                          |            |        |         |  |
| return a prod                 | luct                             |                            |            |        |         |  |
| Auto-genera                   | <b>te phrases</b> (Experimental) |                            |            |        |         |  |
|                               |                                  |                            |            |        |         |  |
|                               |                                  |                            |            |        |         |  |
|                               |                                  |                            |            |        |         |  |
|                               |                                  |                            |            |        |         |  |
|                               |                                  |                            |            | Cancel | Publish |  |

**Narration:** Our skill flow is ready to be published. Just by entering 'return a product' in the chat interface, watsonx Orchestrate will understand that this skill should be used.

## Action 3.1.21 Click Publish.

| ame                            | Phrases                          | Next best skills                          |  |
|--------------------------------|----------------------------------|-------------------------------------------|--|
| Phrases are th<br>use a skill. | he text your user types          | the chat box to find and                  |  |
| XXX FocusCo                    | rp Register claim                | li li                                     |  |
| Get the custo                  | omer and purchase details        | Di di di di di di di di di di di di di di |  |
| return a prod                  | luct                             |                                           |  |
| Auto-generat                   | <b>te phrases</b> (Experimental) |                                           |  |
|                                |                                  |                                           |  |
|                                |                                  |                                           |  |
|                                |                                  |                                           |  |

### Action 3.1.22 Click IBM watsonx Orchestrate.

| ≡ | IB                                   | M watsonx Orchestrate                                                               |                                                         |                              |                           |                                       | Ø    | U |
|---|--------------------------------------|-------------------------------------------------------------------------------------|---------------------------------------------------------|------------------------------|---------------------------|---------------------------------------|------|---|
|   | Skills a<br>Skil<br>Add ni<br>quickl | and apps<br>Ils and apps<br>ew skills, train them to be more effective, and p<br>y. | oublish them to the catalog so your team can benefit fr | om them                      | Publis<br>Publis<br>15:09 | shed successful<br>hed skill .<br>:31 | ×    |   |
|   | ۹                                    | Find a skill                                                                        |                                                         |                              |                           |                                       |      |   |
| ŝ | Skills                               | 5                                                                                   |                                                         |                              |                           |                                       | ∷ 88 |   |
|   |                                      | Name                                                                                | Description                                             | Step in the process          | Status                    | Skill type                            |      |   |
|   | ~                                    | test upload file                                                                    | Upload a file and then save it in box                   | Ready to use                 | Published                 | Skill flow                            | :    |   |
|   | ~                                    | Watson translator                                                                   | Translates text from one language to another            | Just 1 step away to be ready | Ready to publish          | Imported                              | ı    |   |
|   | ~                                    | CT Execute MAH-Recommend-product                                                    | CT Execute MAH-Recommend-product                        | Ready to use                 | Published                 | Automation                            | :    |   |
|   | ~                                    | Execute retention-offer                                                             | Execute retention-offer                                 | Ready to use                 | Published                 | Automation                            | ÷    |   |
|   | ~                                    | HelloWorldLCT                                                                       | HelloWorldLCT                                           | Ready to use                 | Published                 | Imported                              | ı    |   |
|   | ~                                    | Generate new hire email                                                             | Your mom will be so proud!                              | Ready to use                 | Published                 | Skill flow                            | :    |   |
|   | $\sim$                               | time                                                                                |                                                         | Just 1 step away to be ready | Ready to publish          | Skill flow                            | :    |   |
|   | ~                                    | Execute Sales company status                                                        | Execute Sales company status                            | Ready to use                 | Published                 | Automation                            | ÷    |   |
|   | ~                                    | Sales discount                                                                      | Sales discount                                          | Ready to use                 | Published                 | Automation                            | :    |   |

# 4- Using the skill flow in the call center

## 4.1 Add the customer service skill flow

**Narration:** Since we are using a shared environment for this demonstration, we'll need to add the skill flow to our personal skillset. In a real life situation, the skill would be added to the team skillset so that any call center agent could easily access it.

| Action 4.1.1 Click Add skills from the catalog | g. |
|------------------------------------------------|----|
|------------------------------------------------|----|

| BM watsonx Orchestrate | rersonar skitts -               |                                   |                                         |                   |           |     |
|------------------------|---------------------------------|-----------------------------------|-----------------------------------------|-------------------|-----------|-----|
|                        |                                 |                                   |                                         |                   |           |     |
|                        |                                 |                                   |                                         |                   |           | k F |
| Price                  |                                 |                                   |                                         |                   |           |     |
| 80                     |                                 |                                   |                                         | -   +             |           |     |
| Purchase date          |                                 |                                   |                                         |                   |           |     |
| 2023-10-11             |                                 | PM ∨ Local time zone              | ~                                       |                   |           |     |
| Return reason          |                                 |                                   |                                         |                   |           |     |
| Enter_a_reason         |                                 |                                   |                                         |                   |           |     |
| Item condition         |                                 |                                   |                                         |                   |           |     |
| Enter_a_condition      |                                 |                                   |                                         |                   |           |     |
| Warranty (years)       |                                 |                                   |                                         |                   |           |     |
| 1                      |                                 |                                   |                                         | -   +             |           |     |
| Warranty type          |                                 |                                   |                                         |                   |           |     |
| Basic                  |                                 |                                   |                                         |                   |           |     |
|                        |                                 |                                   |                                         |                   |           |     |
| Tell me what you wan   | t to do                         |                                   |                                         |                   |           |     |
|                        |                                 |                                   |                                         |                   |           |     |
|                        |                                 |                                   |                                         |                   |           |     |
| d skills from the alog | New XXX FC<br>Customer Service. | XXX FocusCorp<br>Customer Service | XXX FocusCorp Get<br>data from database | My skill usage    | Last week |     |
| Ŭ                      |                                 |                                   |                                         | Total skills used |           |     |
|                        | IBM                             | <b>@</b>                          | <b>@</b>                                | 5                 | ↑         |     |
| $\rightarrow$          |                                 | Focus Doep                        | Focus Corp                              |                   |           |     |

### Action 4.1.2 Type your 'XXX' initials to find all your skills from the catalog.

### Action 4.1.3 Click the Skill flows tile.

| ≣ IBM watsonx Orchestrate                                                                                                    |            | UT |
|----------------------------------------------------------------------------------------------------|------------|----|
| Skill catalog<br>Skills are grouped by app. Select an app to see all the skills that use that app.                                              |            |    |
| Sersonal skills                                                                                                    |            | _  |
| Q, XXX                                                                                                    | × ⋧        |    |
| Apps                                                                                                    |            |    |
| XXX_FC_CustomerService API<br>1 skill  XXX FocusCorp_Customer_Service  XXX FocusCorp_Get_Data_From 1 skill  XXX FocusCorp_Get_Data_From 1 skill | 1_Dat<br>⊘ |    |
| Skill flows<br>1 skill                                                                                                    |            |    |
|                                                                                                    |            |    |
|                                                                                                    |            |    |
|                                                                                                    |            |    |

Action 4.1.4 Search for 'XXX' ('XXX' being your own initials).

| ≡ IBM watsonx Orchestrate                                   |                                                                               |                                                                                                    |                                              |
|-------------------------------------------------------------|-------------------------------------------------------------------------------|----------------------------------------------------------------------------------------------------|----------------------------------------------|
| <sup>Skill catalog</sup> /<br>Skill flows (99)              |                                                                               |                                                                                                    |                                              |
| Personal skills                                             |                                                                               |                                                                                                    |                                              |
| Q xxx                                                       |                                                                               |                                                                                                    | ×                                            |
| Skill flows                                                 |                                                                               |                                                                                                    |                                              |
| tecsa Onboarding flow<br>tecsa Onboarding flow for new hire | _SN_Job requisition and send for app<br>Job requisition and send for approval | Kyle's Generate and Email content<br>Test skill flow for watson orchestrate testing,<br>created by Kyle Eli from the testing instruction | Stellaonboardprocess<br>this is test onboard |
| Add skill +                                                 | Add skill +                                                                   | Add skill +                                                                                                    | Add skill +                                  |
| ywsComposite<br>Test 4 on July 17th                         | Composite BAW, RPA, Decision - CT<br>Composite BAW, RPA, Decision - CT        | Lu onboarding flow<br>Frank Lu on-boarding flow for new hire                                                                             | ViewCandidatesLocation-Ray                   |
| Add skill +                                                 | Add skill +                                                                   | Add skill +                                                                                                    | Add skill +                                  |
| Satya-Composite-3                                           | Get lists from Trello board and email<br>trello board integration             | test skill with & char<br>test skill with & char                                                                                         | Composite BAW and RPA - Andy Choi            |
|                                                             |                                                                               |                                                                                                    |                                              |
| Total skills: 99. Viewing section 1 of 2                    |                                                                               |                                                                                                    |                                              |

### Action 4.1.5 Click Add skill +.

| ≣ IBM watsonx Orchestrate                                                                                                    | <b>U</b> |
|----------------------------------------------------------------------------------------------------|----------|
| Skill catalog /                                                                                                    |          |
| Skill flows (1)                                                                                                    |          |
| a Personal skills                                                                                                    |          |
|                                                                                                    | _        |
|                                                                                                    | -        |
|                                                                                                    |          |
| Skill flows                                                                                                    |          |
| XXX FocusCorp Register claim<br>Get the customer and purchase details from the<br>database - Validates return conditions and<br>Add skill + |          |
|                                                                                                    |          |
|                                                                                                    |          |
|                                                                                                    |          |
|                                                                                                    |          |
|                                                                                                    |          |
|                                                                                                    |          |
|                                                                                                    |          |
|                                                                                                    |          |

Action 4.1.6 Check that your skill is added. Click IBM watsonx Orchestrate.

| ≣ IBM watsonx Orchestrate                                                                                                    | <b>U</b> |
|----------------------------------------------------------------------------------------------------|----------|
| Skill catalog /                                                                                                    |          |
| Skill flows (1)                                                                                                    |          |
| 🌢 Personal skills                                                                                                    |          |
|                                                                                                    |          |
| Q. XXX                                                                                                    | ×        |
| Skill flows                                                                                                    |          |
| XXX FocusCorp Register claim         Image: Status of purchase details from the database - Validates return conditions and         Image: Status of purchase details of purchase details of purchase det |          |
|                                                                                                    |          |

# 4.2 Use the customer service skill flow

Narration: We're now ready to use the skill flow.

Let's now assume the role of a customer service agent who receives a call from a customer. We'll ask for their customer email and the product ID of the item they want to return.

IBM Automation Portfolio Product Management –  $\bigcirc$  IBM January 2024

**Action 4.2.1** Type '**return a product**' and press the enter/return key on your keyboard.

| 11105                 |                                 |                                 |                                   |                                         |                   |           |            | de la |
|-----------------------|---------------------------------|---------------------------------|-----------------------------------|-----------------------------------------|-------------------|-----------|------------|-------|
| 80                    |                                 |                                 |                                   | -   +                                   |                   |           |            |       |
| Purchase date         |                                 |                                 |                                   |                                         |                   |           |            |       |
| 2023-10-11            | 03:53                           | PM ∨ Local time zone            | ×                                 |                                         |                   |           |            |       |
| Return reason         |                                 |                                 |                                   |                                         |                   |           |            |       |
| Enter_a_reason        |                                 |                                 |                                   |                                         |                   |           |            |       |
| Item condition        |                                 |                                 |                                   |                                         |                   |           |            |       |
| Enter_a_condition     |                                 |                                 |                                   |                                         |                   |           |            |       |
| Warranty (years)      |                                 |                                 |                                   |                                         |                   |           |            |       |
| 1                     |                                 |                                 |                                   | -   +                                   |                   |           |            |       |
| Warranty type         |                                 |                                 |                                   |                                         |                   |           |            |       |
| Basic                 |                                 |                                 |                                   |                                         |                   |           |            |       |
|                       |                                 |                                 |                                   |                                         |                   |           |            |       |
| Hi. I'm Watson. Let's | get to work.                    |                                 |                                   |                                         |                   |           |            |       |
| return a product      |                                 |                                 |                                   |                                         |                   |           |            | ×     |
|                       |                                 |                                 |                                   |                                         |                   |           |            |       |
|                       |                                 |                                 |                                   |                                         |                   |           |            |       |
| skills from the log   | XXX FocusCorp<br>Register claim | New XXX FC<br>Customer Service. | XXX FocusCorp<br>Customer Service | XXX FocusCorp Get<br>data from database | My skill usage    | Last week |            |       |
|                       |                                 |                                 |                                   |                                         | Total skills used |           |            |       |
|                       | $\overline{\harmonupper}$       | IBM                             | Ô                                 | â                                       | 5                 |           | $\uparrow$ |       |

Action 4.2.2 Enter 'alexgreen@acme.com' as Customer email (1). Enter '001' as Product identification number (2). Click 'Apply' (3).

|                                            |                                                           |                                 |                      |                                         |                                     |           |              | -  |  |
|--------------------------------------------|-----------------------------------------------------------|---------------------------------|----------------------|-----------------------------------------|-------------------------------------|-----------|--------------|----|--|
| Basic                                      |                                                           |                                 |                      |                                         |                                     |           | <u>a</u> . u | 57 |  |
|                                            |                                                           |                                 |                      |                                         |                                     |           |              |    |  |
| HI. I'm Watson. Le                         | et's get to work.                                         |                                 |                      |                                         |                                     |           |              |    |  |
| return a product                           |                                                           |                                 |                      |                                         |                                     |           |              |    |  |
| You just need to c                         | You just need to complete this form first.                |                                 |                      |                                         |                                     |           |              |    |  |
| XXX FocusCorp Register claim               |                                                           |                                 |                      |                                         |                                     |           |              |    |  |
| Customer email (ex.                        | johnsmith@acme.com): *                                    |                                 |                      |                                         |                                     |           |              |    |  |
| alexgreen@acm                              | ne.com                                                    |                                 |                      |                                         |                                     |           |              |    |  |
| Product identification number (ex. 001): * |                                                           |                                 |                      |                                         |                                     |           |              |    |  |
| Product identificatio                      | on number (ex. 001): *                                    |                                 |                      |                                         |                                     |           |              |    |  |
| 001                                        | n number (ex. 001): *                                     |                                 |                      |                                         |                                     |           |              |    |  |
| 001                                        | on number (ex. 001): *                                    |                                 | Show all fields      |                                         |                                     |           |              |    |  |
| 001                                        | n number (ex. 001): *                                     |                                 | Show all fields      |                                         |                                     |           |              |    |  |
| 001<br>Cancel                              | Apply                                                     |                                 | 2<br>Show all fields |                                         |                                     |           |              |    |  |
| Cancel                                     | Apply<br>vant to do                                       |                                 | Show all fields      |                                         |                                     |           |              |    |  |
| Cancel                                     | Apply 3                                                   |                                 | Show all fields      |                                         |                                     |           |              | -  |  |
| Cancel                                     | Apply 3                                                   | New XXX FC                      | Show all fields      | XXX FocusCorp Get                       | My skill usage                      | Last week |              |    |  |
| Cancel Cancel Call me what you w           | Apply 3<br>want to do<br>XXXX FocusCorp<br>Register claim | New XXX FC<br>Customer Service. | Show all fields      | XXX FocusCorp Get<br>data from database | My skill usage                      | Last week |              |    |  |
| Cancel Cancel Cancel Cancel Cancel         | Apply 3<br>want to do<br>XXX FocusCorp<br>Register claim  | New XXX FC<br>Customer Service. | Show all field       | XXX FocusCorp Get<br>data from database | My skill usage<br>Total skills used | Last week |              | -  |  |

Narration: The customer tells us they're returning the product because it arrived late.

Action 4.2.3 For the Return reason field, select Arrived\_late (1). For the Item condition field, select Opened (2). Click Show all fields (3).

| ≡ івм         | l watsonx Orchestrat | e Personal skills 🗸      |                   |                  |                    |                   |           |          |      | <b>U</b> |
|---------------|----------------------|--------------------------|-------------------|------------------|--------------------|-------------------|-----------|----------|------|----------|
|               |                      |                          |                   |                  |                    |                   |           |          | 4 F) |          |
|               | Warranty type        |                          |                   |                  |                    |                   |           |          |      |          |
|               | Basic                |                          |                   |                  |                    |                   |           |          |      |          |
| 4             | You just need to co  | omplete this form first. |                   |                  |                    |                   |           |          |      |          |
|               | XXX Focus            | Corp Register claim      |                   |                  |                    |                   |           |          |      |          |
|               | Return reason *      |                          |                   |                  | 1                  |                   |           |          |      |          |
|               | Arrived_late         |                          |                   |                  |                    |                   |           |          |      |          |
|               | Item condition *     |                          |                   |                  | 2                  |                   |           |          |      |          |
|               | opened               |                          |                   |                  |                    |                   |           |          |      |          |
|               |                      |                          |                   | Show all fields  | 3                  |                   |           |          |      |          |
|               | Cancel               | Apply                    |                   |                  |                    |                   |           |          |      | 1        |
| (: <b>:</b> : | Tell me what you w   | ant to do                |                   |                  |                    |                   |           |          | 4    |          |
| Ċ             |                      |                          |                   |                  |                    |                   |           |          |      |          |
| Add           | skills from the      | XXX FocusCorp            | New XXX FC        | XXX FocusCorp    | XXX FocusCorp Get  | My skill usage    | Last week |          |      |          |
| cata          | log                  | Register claim           | Customer Service. | Customer Service | data from database | Total skills used |           |          |      |          |
|               |                      | R                        | IBM               | Ô                | <b>@</b>           | 5                 |           | <b>↑</b> |      |          |
|               | →                    |                          |                   | Pocus Corp       | Ponus Corp.        |                   |           |          |      |          |

**Narration:** All the other required fields have been automatically pre-filled, saving us a lot of time.

| Action 4.2.4 Pc | int out the other | pre-field fields |
|-----------------|-------------------|------------------|
|-----------------|-------------------|------------------|

| Country                           |                         |                  |                    |                   |           |  |
|-----------------------------------|-------------------------|------------------|--------------------|-------------------|-----------|--|
| USA                               |                         |                  | ~                  |                   |           |  |
| Nb of years as customer           |                         |                  |                    |                   |           |  |
| 10                                |                         |                  | - +                |                   |           |  |
| Loyalty level                     |                         |                  |                    |                   |           |  |
| Gold                              |                         |                  | ~                  |                   |           |  |
| Total nb of purchases             |                         |                  |                    |                   |           |  |
| 30                                |                         |                  | -   +              |                   |           |  |
| Nb of claims in the past 6 months |                         |                  |                    |                   |           |  |
| 2                                 |                         |                  | - +                |                   |           |  |
| Last claim date                   |                         |                  |                    |                   |           |  |
| 2023-08-09 📋 09                   | :16 AM ~ Local time zor | ne 🗸             |                    |                   |           |  |
|                                   |                         |                  |                    |                   |           |  |
| Tell me what you want to do       |                         |                  |                    |                   |           |  |
|                                   |                         |                  |                    |                   |           |  |
| skills from the XXX FocusCor      | p New XXX FC            | XXX FocusCorp    | XXX FocusCorp Get  | My skill usage    | Last week |  |
| og Register claim                 | Customer Service.       | Customer Service | data from database |                   |           |  |
|                                   |                         |                  |                    | iotal skills used |           |  |

| Action 4.2.5 Scroll down and clic | k Show fewer fields'. |
|-----------------------------------|-----------------------|
|-----------------------------------|-----------------------|

| Beauty                                                             |                                        |                                 |                                   | <u>~</u>                                |                |           |  |
|--------------------------------------------------------------------|----------------------------------------|---------------------------------|-----------------------------------|-----------------------------------------|----------------|-----------|--|
| Price                                                              |                                        |                                 |                                   |                                         |                |           |  |
| 80                                                                 |                                        |                                 | -                                 | +                                       |                |           |  |
| Purchase date                                                      |                                        |                                 |                                   |                                         |                |           |  |
| 2023-10-11                                                         | ☐ 03:53                                | PM ∨ Local time zone            | ~                                 |                                         |                |           |  |
| Warranty (in years)                                                |                                        |                                 |                                   |                                         |                |           |  |
| 1                                                                  |                                        |                                 | -                                 | +                                       |                |           |  |
| Warranty type                                                      |                                        |                                 |                                   |                                         |                |           |  |
| Basic                                                              |                                        |                                 |                                   | ~                                       |                |           |  |
|                                                                    |                                        |                                 |                                   |                                         |                |           |  |
|                                                                    |                                        |                                 | Show fewer fi                     | ields                                   |                |           |  |
|                                                                    |                                        |                                 |                                   |                                         |                |           |  |
| Cancel App                                                         | y                                      |                                 |                                   |                                         |                |           |  |
| Cancel App                                                         | У                                      |                                 |                                   |                                         |                |           |  |
| Cancel App                                                         | y<br>Jo                                |                                 |                                   |                                         |                |           |  |
| Cancel App                                                         | do                                     |                                 |                                   |                                         |                |           |  |
| Cancel App<br>Tell me what you want to                             | do<br>X EocusCorp                      | New XXX FC                      | XXX FacusCorp                     | XXX FocusCorp Get                       | My skill usade | Last week |  |
| Cancel App<br>Tell me what you want to<br>skills from the<br>og XX | y<br>do<br>X FocusCorp<br>gister claim | New XXX FC<br>Customer Service. | XXX FocusCorp<br>Customer Service | XXX FocusCorp Get<br>data from database | My skill usage | Last week |  |

# Action 4.2.6 Click Apply.

| -                            |                                 |                                 |                                   |                                         |                   |           |   | 4 P |
|------------------------------|---------------------------------|---------------------------------|-----------------------------------|-----------------------------------------|-------------------|-----------|---|-----|
| Warranty type                |                                 |                                 |                                   |                                         |                   |           |   |     |
| Basic                        |                                 |                                 |                                   |                                         |                   |           |   |     |
|                              |                                 |                                 |                                   |                                         |                   |           |   |     |
| You just need to c           | omplete this form first.        |                                 |                                   |                                         |                   |           |   |     |
| XXX Focus                    | Corp Register claim             |                                 |                                   |                                         |                   |           |   |     |
| Return reason *              |                                 |                                 |                                   |                                         |                   |           |   |     |
| Arrived_late                 |                                 |                                 | ~                                 |                                         |                   |           |   |     |
| Item condition *             |                                 |                                 |                                   |                                         |                   |           |   |     |
| Opened                       |                                 |                                 | ~                                 |                                         |                   |           |   |     |
|                              |                                 |                                 | Show all fields                   |                                         |                   |           |   |     |
| Cancel                       | Apply                           |                                 |                                   |                                         |                   |           |   |     |
| Tell me what you w           | ant to do                       |                                 |                                   |                                         |                   |           |   | 4   |
|                              |                                 |                                 |                                   |                                         |                   |           |   |     |
| dd skills from the<br>atalog | XXX FocusCorp<br>Register claim | New XXX FC<br>Customer Service. | XXX FocusCorp<br>Customer Service | XXX FocusCorp Get<br>data from database | My skill usage    | Last week |   |     |
|                              |                                 |                                 |                                   |                                         | Total skills used |           |   |     |
| _                            | $\bigcirc$                      | IBM                             | 0                                 | 0                                       | 5                 |           | 1 |     |
|                              |                                 |                                 | Focus Corp                        | Pocus Corp                              |                   |           |   |     |

**Narration:** In one click, the ODM decision service returns a decision and additional information, such as the refund amount or any required shipping fees. All these results have been dynamically calculated by the rules we saw at the beginning of this scenario.

Note: You can execute the demonstration with different combination of users (e.g. The othe emails bellow) and items (See highlighted product numbers bellow) to show the different decision outcomes.

| Customer email ↑↓   | Name ↑↓     | Country ↑↓ | Years as customer ↑↓ | Loyalty ↑↓ | NB Purchase ↑↓ | NB Claims ↑↓ | Last return date $\uparrow\downarrow$ |
|---------------------|-------------|------------|----------------------|------------|----------------|--------------|---------------------------------------|
| johnsmith@acme.com  | John Smith  | USA        | 4                    | Basic      | 3              | 3            | Oct 11, 2023                          |
| mikebrown@acme.com  | Mike Brown  | Canada     | 6                    | Gold       | 6              | 5            | Aug 3, 2023                           |
| lisacarter@acme.com | Lisa Carter | USA        | 1                    | Basic      | 10             | 9            | Oct 17, 2023                          |
| alexgreen@acme.com  | Alex Green  | USA        | 10                   | Gold       | 30             | 2            | Aug 9, 2023                           |
| marymiller@acme.com | Mary Miller | Other      | 2                    | Platinum   | 100            | 5            | Oct 12, 2023                          |
| Otherwise           | Jane Doe    | Other      | 10                   | Platinum   | 5              | 0            | Oct 12, 2023                          |

|   | Product number $\uparrow\downarrow$ | Description ↑↓    | Price ↑↓ | Category ↑↓ | Purchase date ↑↓ | Item condition ↑↓ | Return reason ↑↓ | Warranty type ↑↓ | Warranty duration 🏦 |
|---|-------------------------------------|-------------------|----------|-------------|------------------|-------------------|------------------|------------------|---------------------|
|   | 001                                 | Perfume           | 80       | Beauty      | Oct 11, 2023     | Enter a condition | Enter a reason   | Basic            | 1                   |
|   | 002                                 | The Little Prince | 50       | Books       | Sep 4, 2020      | Enter a condition | Enter a reason   | Basic            | 2                   |
|   | 003                                 | T-Shirt-BLUE-XL   | 100      | Clothing    | May 19, 2023     | Enter a condition | Enter a reason   | Lifetime         | 2                   |
|   | 004                                 | Fish and chips    | 500      | Grocery     | Oct 20, 2018     | Enter a condition | Enter a reason   | Basic            | 0                   |
|   | 005                                 | Work bench        | 1,500    | Tools       | Jul 13, 2023     | Enter a condition | Enter a reason   | Extended         | 3                   |
|   | Otherwise                           | Other Purchase    | 1,000    | Tools       | Oct 4, 2023      | Enter a condition | Enter a reason   | Basic            | 5                   |
| 1 |                                     |                   |          |             |                  |                   |                  |                  |                     |

Action 4.2.7 Point out the decision results.

|                                                                           | 7904900IU                           |                                   |                                         |                |           | a/ |
|---------------------------------------------------------------------------|-------------------------------------|-----------------------------------|-----------------------------------------|----------------|-----------|----|
| Return decision                                                           |                                     |                                   |                                         |                |           |    |
| Accepted                                                                  |                                     |                                   | ~                                       |                |           |    |
| Refund amount                                                             |                                     |                                   |                                         |                |           |    |
| 64                                                                        |                                     |                                   | -   +                                   |                |           |    |
| Comments                                                                  |                                     |                                   |                                         |                |           |    |
| The return is accepted - Gold loya                                        | lty shipping discount: 2.6% - Shipp | oping fee: 8.5 - Refund ra        | te: 80.0%                               |                |           |    |
| Shipping fee                                                              |                                     |                                   |                                         |                |           |    |
| 8.279                                                                     |                                     |                                   | - +                                     |                |           |    |
| Next action                                                               |                                     |                                   |                                         |                |           |    |
| Refund                                                                    |                                     |                                   | ~                                       |                |           |    |
| Decision date                                                             |                                     |                                   |                                         |                |           |    |
| 2023-12-04 📋 12:0                                                         | ) AM ∨ Local time zone              | ~                                 |                                         |                |           |    |
|                                                                           |                                     |                                   |                                         |                |           |    |
|                                                                           |                                     |                                   |                                         |                |           |    |
| Tell me what you want to do                                               |                                     |                                   |                                         |                |           |    |
| Tell me what you want to do                                               |                                     |                                   |                                         |                |           |    |
| Tell me what you want to do                                               |                                     |                                   |                                         |                |           |    |
| Tell me what you want to do skills from the XXX FocusCorp                 | New XXX FC                          | XXX FocusCorp                     | XXX FocusCorp Get                       | My skill usage | Last week |    |
| Tell me what you want to do skills from the kXXX FocusCorp Register claim | New XXX FC<br>Customer Service.     | XXX FocusCorp<br>Customer Service | XXX FocusCorp Get<br>data from database | My skill usage | Last week |    |

# **Summary**

In this demo, we saw how a company uses IBM watsonx Orchestrate to leverage and expose existing ODM Decision Services in new ways.

We used the Discovery Service to create a new skill that invokes rule-based decisions manged by ODM. We then created a skill flow that orchestrates a sequence of skills, mapping their respective inputs and outputs automatically. Finally, we used watsonx Orchestrate NLP to invoke this skill flow using a chat interface.

Thank you for attending today's presentation.